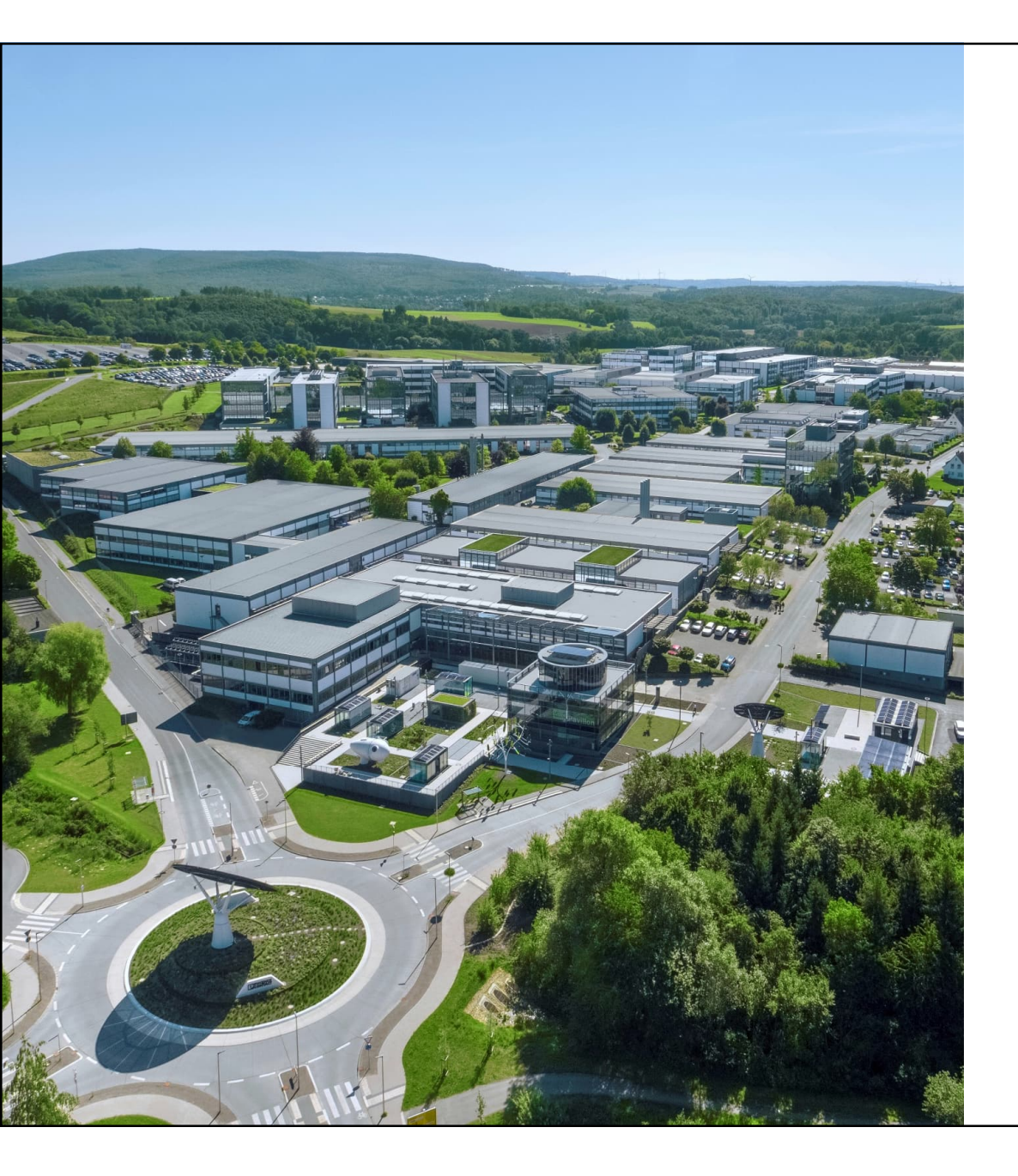

Welcome TRIO3 IO-Link PLCnext Controllerを 使用した見える化(2)

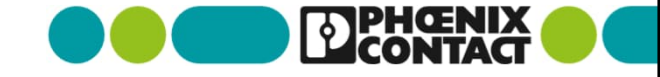

## PLCnext Controllerを使用してIO-Link経由でTRIO3の見える化

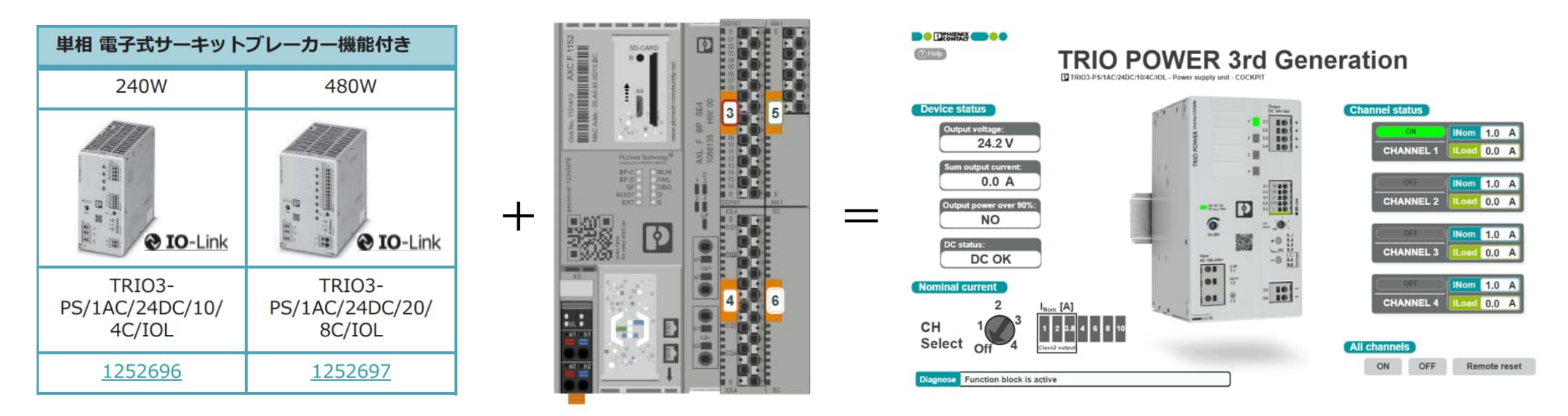

TRIO3(IO-Link対応品)をPLCnext Controllerに接続されたIO-Linkマスタ経由で TRIO3内の電源状態(電圧や消費電流)、CPの設定値の変更など 機器の見える化が簡単にできます

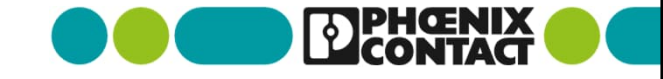

#### デモ機構成

• デモ機として下記の簡単な構成で扱います

| No. | Devices                         | Qty | Remarks              |
|-----|---------------------------------|-----|----------------------|
| 1   | TRIO3-<br>PS/1AC/24DC/10/4C/IOL | 1   | 1252696              |
| 2   | AXC F 2152                      | 1   | 2404267              |
| 3   | AXL SE IOL4                     | 1   | 1088132              |
| 4   | AXL SE DO16/1                   | 1   | 1088129<br>※実際使用しません |
| 5   | AXL SE AI 4 I 4-20              | 1   | 1088062<br>※実際使用しません |
| 6   | AXL SE SC-A                     | 1   | 1088134              |
| 7   | AXL F BP SE4                    | 1   | 1088135              |

PLCnext Control 192.168.1.10/24

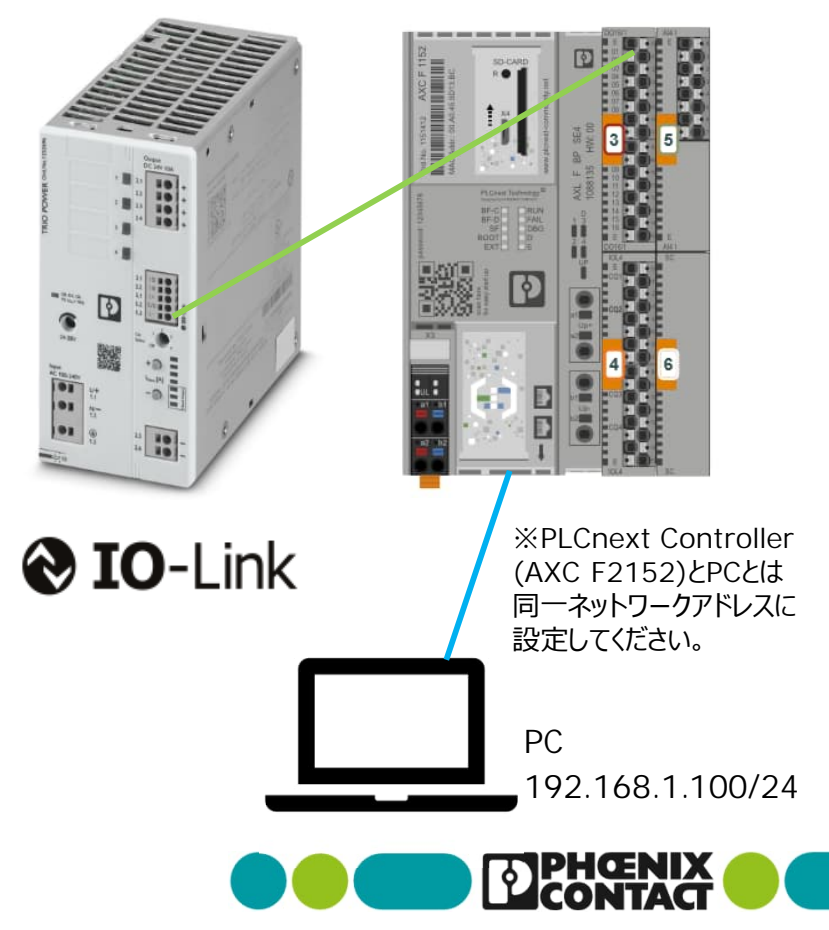

#### デモ機構成

- 今回使用するアプリケーションバージョン
  - TRIO3-PS/1AC/24DC/10/4C/IOL(1252696)...V/C01
  - PLCnext Engineer(1046008)...2024.04LTS
  - AXC F 2152(2404267)...HW 02, FW 2024\_05LTS

#### ※注意

本資料におけるアプリケーションはあくまで参考で、実際の設備の仕様を保証するものではありません。 また仕様や操作方法、手順などの記載内容は、予告なく変更することがあります。 あらかじめご了承ください。

TRIO3の概要や配線接続についてはTRIO3 PLCnext Controllerを使用した見える化(1)を参照してください。

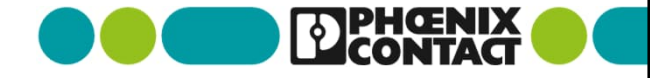

TRIO3 IODDファイル及びライブラリ及びサンプルプログラムを入手します。

ブラウザを開きフエニックス・コンタクトの製品ホームページへアクセスし、検索窓で品番"1252696"を打って検索するか、 下記のリンクで直接アクセスしてください。

#### TRIO3-PS/1AC/24DC/10/4C/IOL - 電源 - 1252696 | Phoenix Contact

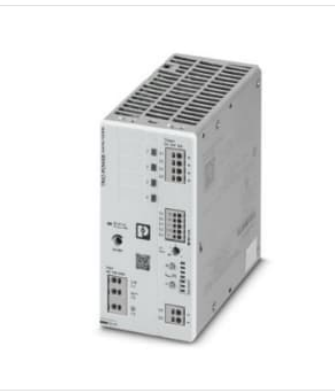

#### TRIO3-PS/1AC/24DC/10/4C/IOL - 電源

1252696

ー次側スイッチ電源ユニット、TRIO POWER、プッシュイン式、4チャネルの電子式サーキットブレ ーカ、IO-Link、DINレール取付け、入力: 1相、出力: 24 V DC / 10 A、調整可能な範囲は次の値以 上 24 V DC ... 28 V DC

🌾 無料でダウンロードができます。 ダウンロード

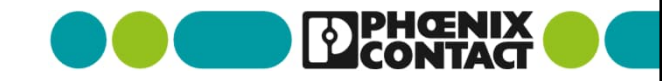

"ダウンロード"をクリックし、 "機器の説明"の中にある、IODDファイルをダウンロードします。

| - 機器の説明                                                           |           |                                                                     |       |               |
|-------------------------------------------------------------------|-----------|---------------------------------------------------------------------|-------|---------------|
| ファイル                                                              |           | 説明                                                                  | 言語    | バー<br>ジョ<br>ン |
| ▲ PHOENIX_CONTACT-TRIO3-<br>PS_1AC_24DC_10_4C_IOL-<br>IODD1_1.zip | (76.1 kB) | このファイルには、メーカー、製品番号、機能<br>などのIO-Link機器に関する機器の説明とパラ<br>メータ情報が含まれています。 | 多 言 語 | 2023          |

884490be8ee142245f1fb70af7c799b07684cc9 d76ba556bb1701f0ea5182c49

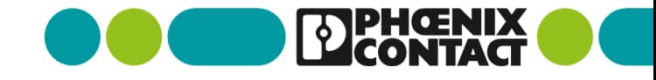

ダウンロードしたIODDファイルを展開(圧縮ファイルの解凍)をしてください。

PHOENIX\_CONTACT-TRIO3-PS\_1AC\_24DC\_10\_4C\_IOL-IODD1\_1

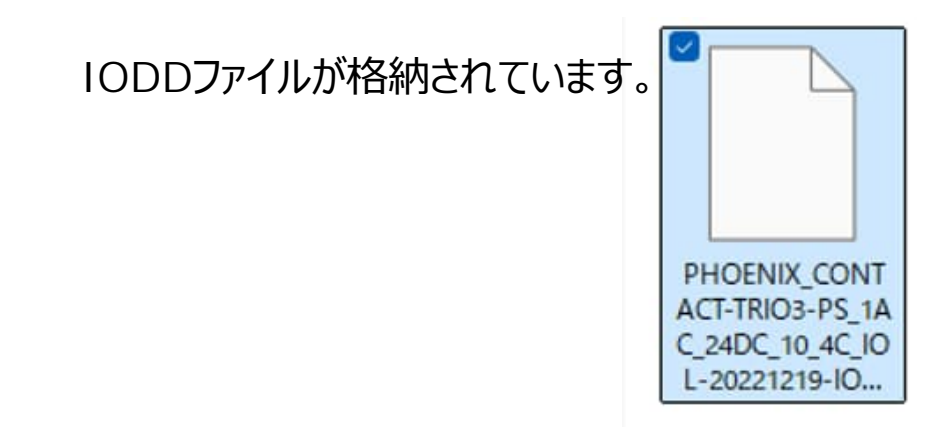

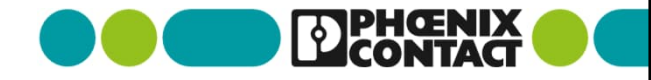

• "ダウンロード"をクリックし、 "ファンクションブロック"の中にある、ライブラリ、サンプルプログラムをダウンロードします。

- ファンクションブロック

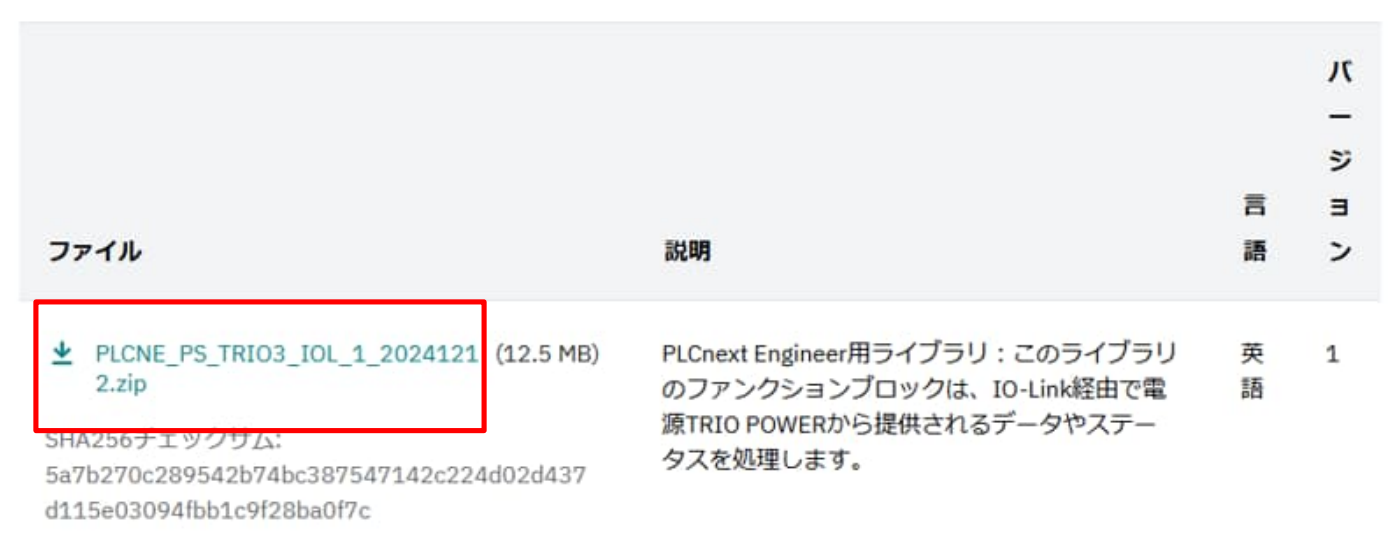

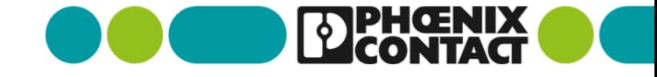

• ダウンロードしたライブラリ、サンプルプログラムファイルを展開(圧縮ファイルの解凍)をしてください。

PLCNE\_PS\_TRIO3\_IOL\_1\_20241212

ライブラリファイルが格納されています。

S\_TRIO3\_IOL\_1.pcwlx

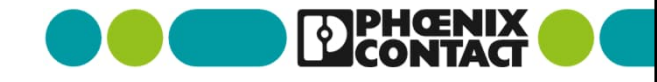

"PLCnext Engineer"を実行してください。

#### PLCnext Engineer 2024.0.4

(Build 7.0.550.0)

| Project templates |                           | Need help?                                                                                                    |
|-------------------|---------------------------|----------------------------------------------------------------------------------------------------|
|                   | AXC F 1152 v00 / 2023.6.0 | Welcome to PLCnext Engineer<br>The Start Page welcomes you introducing PLCnext Engineer. The Start Page is shown every time you start PLCnext Engineer and is automatica<br>Recent projects<br>The 'Recent projects' list shows the projects that you have recently opened in PLCnext Engineer. Click the project name to open the desired pro |
|                   | AXC F 1152 v00 / 2024.0.0 | Project templates<br>The 'Project templates' list provides a list of predefined project templates to help you get started. Selecting a project template creates a new PLC<br>type already added.<br>Further help<br>If you do not know what to do after a project is opened, you can find further help <u>here</u> .                           |
|                   | AXC F 2152 v00 / 2023.6.0 |                                                                                                    |
|                   | AXC F 2152 v00 / 2024.0.0 |                                                                                                    |
| E.                | AXC F 3152 v00 / 2023.9.0 |                                                                                                    |
|                   |                           |                                                                                                    |

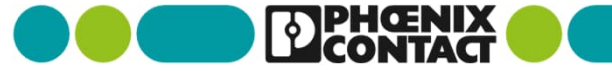

 ご使用のPLCnext Controllerに合わせてテンプレートを選択してください。今回は"AXC F 2152 v00/2024.0.0" を使用します。

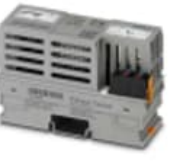

AXC F 1152 v00 / 2024.0.0

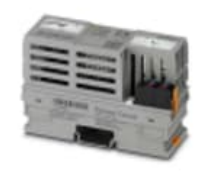

AXC F 2152 v00 / 2023.6.0

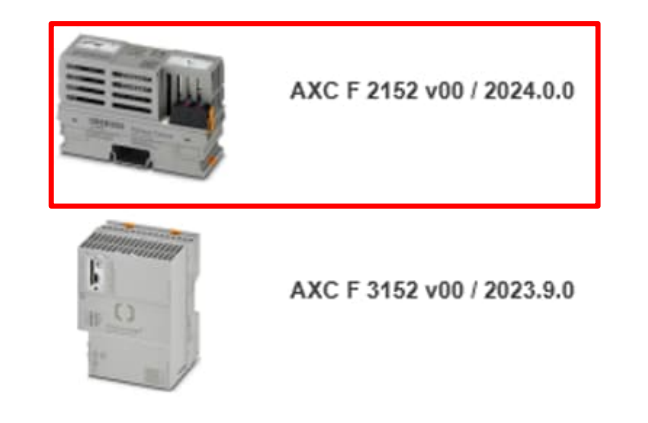

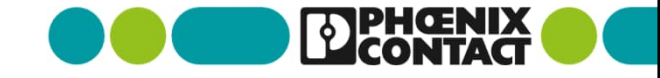

■ テンプレートが展開された添付のようなホーム画面が表示されます。

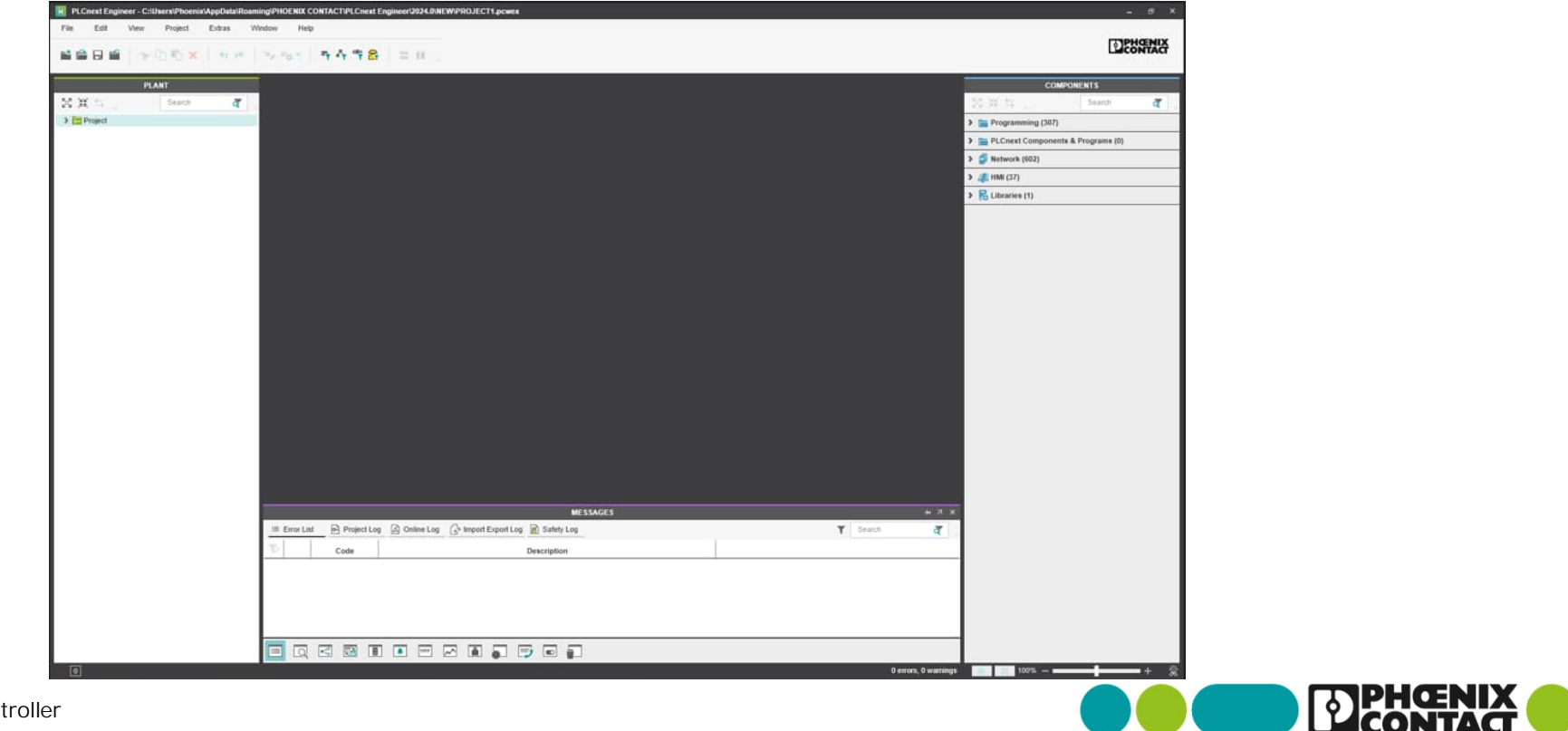

"PLANT" -> "Project"をクリックします。

| PLANT            | Droject ×    |                                  |                                      |
|------------------|--------------|----------------------------------|--------------------------------------|
| Statk 🖕 Search 🧃 | Settings     | Description 🕜 Online Controllers |                                      |
| > 🔂 Project      |              |                                  | Settings                             |
|                  | IP subnet    | Identity                         |                                      |
|                  | SNMP         | Network name: ①                  | hetwork01                            |
|                  | Scan sources | Domain(s): ()                    |                                      |
|                  |              | IP range                         |                                      |
|                  | Scan details | Start IP address: ()             | 192 . 168 . 1 . 2                    |
|                  | Network load | End IP address: ①                | 192 . 168 . 1 . 254                  |
|                  |              | Subnet mask: ()                  | 255 . 255 . 255 . 0                  |
|                  |              | Default gateway: ()              | ( <b>e</b> , <b>e</b> ), <b>e</b> )/ |
|                  |              |                                  |                                      |

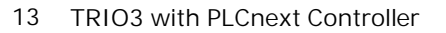

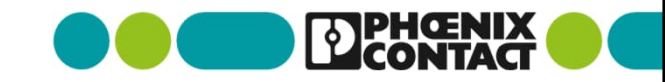

■ "Online Controllers"タブを選択します。PCとAXC F 2152とを接続しているネットワーク(NIC)を選択します。

|               | 📴 Project 🛛 🛪                                                                                                    |                      |                         |                  |                              |                  |            |                          |                           |  |
|---------------|----------------------------------------------------------------------------------------------------|----------------------|-------------------------|------------------|------------------------------|------------------|------------|--------------------------|---------------------------|--|
| ব             | Bo Settings                                                                                                    | P Subnet             | Description             | Online Controlle | rs                           |                  |            |                          |                           |  |
|               |                                                                                                    |                      |                         | _                | Online                       | Controllers      |            |                          |                           |  |
|               | Select                                                                                                    |                      |                         | 🕙 🗙 🖪            | . )⇒ -C, -C <mark>,</mark> ! | \$∎ 8 <b>₽</b> 😤 | 6          |                          |                           |  |
| 8 ם-カル エリז    | P接続* 2 Microsoft                                                                                                    | Wi-Fi Direct Virtual | Adapter #3              | 1                |                              |                  |            |                          |                           |  |
| ローカル エリン      | ✓ Settings ■ IP Subnet ① Description       Select     Dーカル エリア接続* 2 Microsoft Wi-Fi Direct Virtual Adapter #3     ローカル エリア接続* 4 Microsoft Wi-Fi Direct Virtual Adapter #4     イーサネット 5 ASIX USB to Gigabit Ethernet Family Adapter #3     Wi-Fi 2 Killer Wireless-n/a/ac 1535 Wireless Network Adapter #2     Bluetooth ネットワーク接続 2 Bluetooth Device (Personal Area Network | Adapter #4           | Jonet mask              | Default gateway  | Туре                         | Revision         | Status     | Name of station (Online) | <                         |  |
| イーサネットき       | 5 ASIX USB to Gig                                                                                                    | abit Ethernet Family | y Adapter #3            | 5.255.255.0      |                              | AXC F 2152       | 0/2024.0.0 | 2                        | Select online device here |  |
| Wi-Fi 2 Kill  | er Wireless-n/a/ac                                                                                                    | 1535 Wireless Net    | work Adapter #2         |                  |                              |                  |            |                          |                           |  |
| 😢 Bluetooth 🗟 | ネットワーク接続2 Blu                                                                                                    | uetooth Device (Per  | rsonal Area Network) #2 |                  |                              |                  |            |                          |                           |  |
|               |                                                                                                    |                      |                         | -                |                              |                  |            |                          |                           |  |

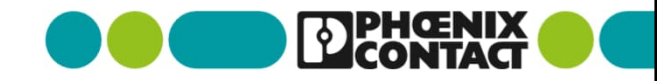

■ ● をクリックし、同一ネットワーク上にあるコントローラ(今回であればAXC F2152)を探します。

※PLCnext Controller(AXC F2152)とPCとは同一ネットワークアドレスに設定してください。

| 1- | ・サネット 5 ASIX USB to Gigabit Eth | ernet Family A | • 🛞 🗙 🖪       | l⇒ -C -C <mark>x</mark> | ₩ 8€ 🖄     | <b>E</b>   |        |                           |   |  |
|----|---------------------------------|----------------|---------------|-------------------------|------------|------------|--------|---------------------------|---|--|
| ъ  | Name of station (Project)       | Scan the r     | ouonerinask   | Default gateway         | Туре       | Revision   | Status | Name of station (Online)  | < |  |
|    | axc-f-2152-1                    | 192.168.1.10   | 255.255.255.0 |                         | AXC F 2152 | 0/2024.0.0 | 2      | Select online device here |   |  |

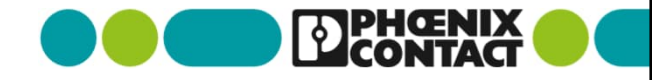

• 問題なくネットワーク上のコントローラがスキャンできればチェックマークがつきます。

| ъ | Name of station (Project) | IP address | Subnet mask      | Default gateway | Туре       | Revision   | Status | Name of station (Online) | IP address   | Subnet mask   |
|---|---------------------------|------------|------------------|-----------------|------------|------------|--------|--------------------------|--------------|---------------|
|   | axc-f-2152-1              | 192.168.1  | 10 255.255.255.0 |                 | AXC F 2152 | 0/2024.0.0 | 1      | axc-f-2152-1             | 192.168.1.10 | 255.255.255.0 |

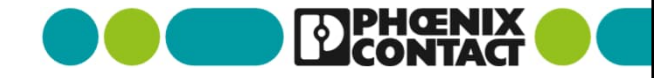

• "PLANT"内の"Axioline F"を右クリックします。"Read Axioline F devices"が表示されますので、クリックします。

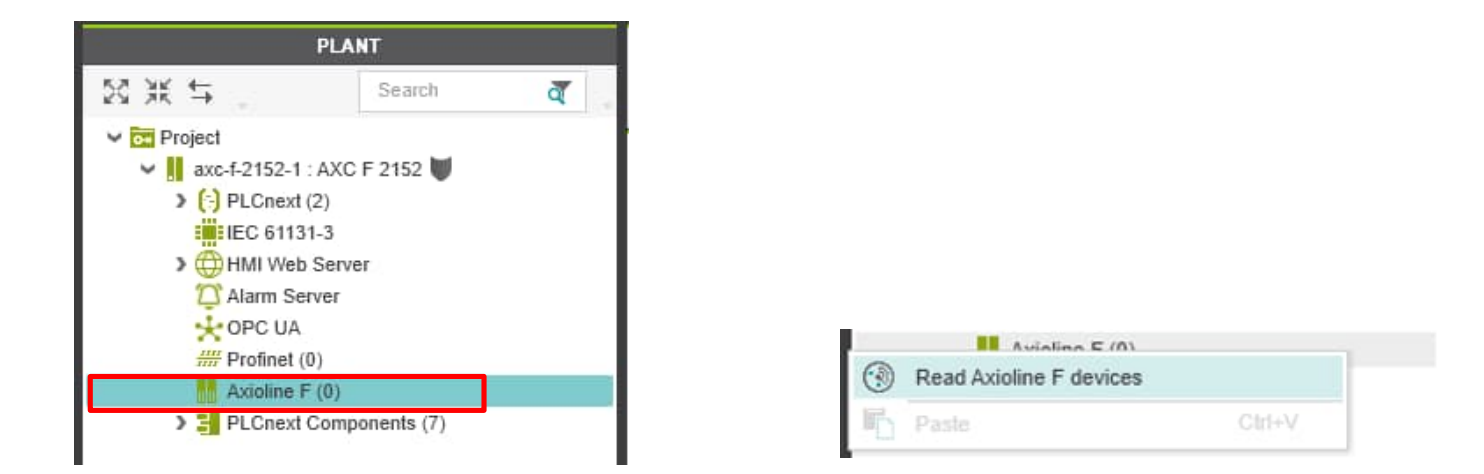

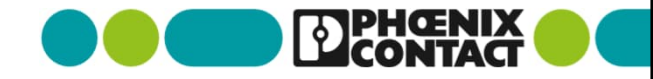

 下記のダイアログが表示された場合は、"admin"とAXC F2152の筐体に印字されているpasswordを入力して、 "OK"を選択します。

| warmin .                                                                                                    |                                                                                                    |                                                                                                    |   |
|----------------------------------------------------------------------------------------------------|----------------------------------------------------------------------------------------------------|----------------------------------------------------------------------------------------------------|---|
|                                                                                                    |                                                                                                    |                                                                                                    | Θ |
| Remember cred                                                                                                    | lentials                                                                                                    |                                                                                                    |   |
| Benutzeraktionen a<br>aufgezeichnet, kopi<br>Durch die weitere V<br>Sie sich mit diesen<br>Notice:<br>This device may on<br>purposes. Your crea | uf diesem Gerät könn<br>ert und auditiert werd<br>erwendung dieses Ge<br>Bedingungen einverst<br>ly be used by aufhoriz<br>lentials and all user a | en überwacht,<br>en,<br>iräts erklären<br>anden.<br>red users for authorized<br>clions on this device |   |
| can be monitored, r<br>use this device, you                                                                                                    | ecorded, copied and a<br>agree to these terms                                                                                                    | audited. By continuing to                                                                             |   |

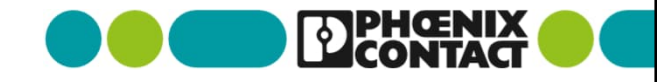

 AXC F2152に接続されているI/O機器を読み取ります。読み込んだ構成と実際の構成に問題なければ "OK"をクリックします。

| Тр |   | Туре                              | # | Online | Action | _           | Onli | ne details   |
|----|---|-----------------------------------|---|--------|--------|-------------|------|--------------|
|    | - | AXC F 2152 Rev. >= 00/2024.0.0    |   |        |        | Ip address: | [    | 192.168.1.10 |
|    |   | AXL SE IOL4 Rev. >= 00/1.00       |   |        | Add    |             |      |              |
|    |   | AXL SE DO16/1 Rev. >= 00/1.00     |   |        | Add    |             |      |              |
|    |   | AXL SE AI4 I 4-20 Rev. >= 00/1.00 |   |        | Add    |             |      |              |
|    |   | AXL SE SC-A Rev. >= 00/1.00       |   |        | Add    |             |      |              |
|    |   | AXL SE SC-A Rev. >= 00/1.00       |   |        | Add    |             |      |              |

• "PLANT"内の"Axioline F"に読み込んだ内容の構成が追加されていることを確認します。

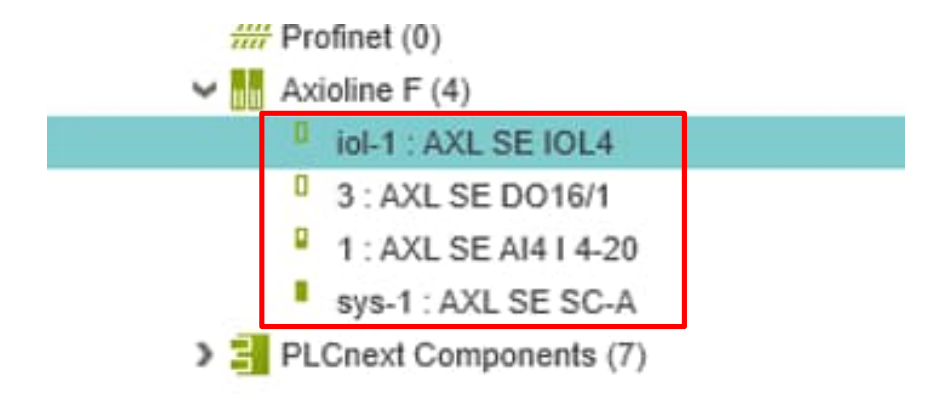

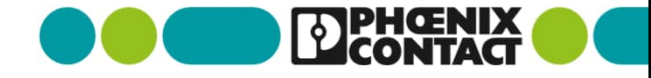

IO-Linkマスタ(AXL SE IOL4)に接続したい機器(TRIO3)のIODDファイルをインポートします。
 "File"->"Import"->"Import IODD File"をクリックします。

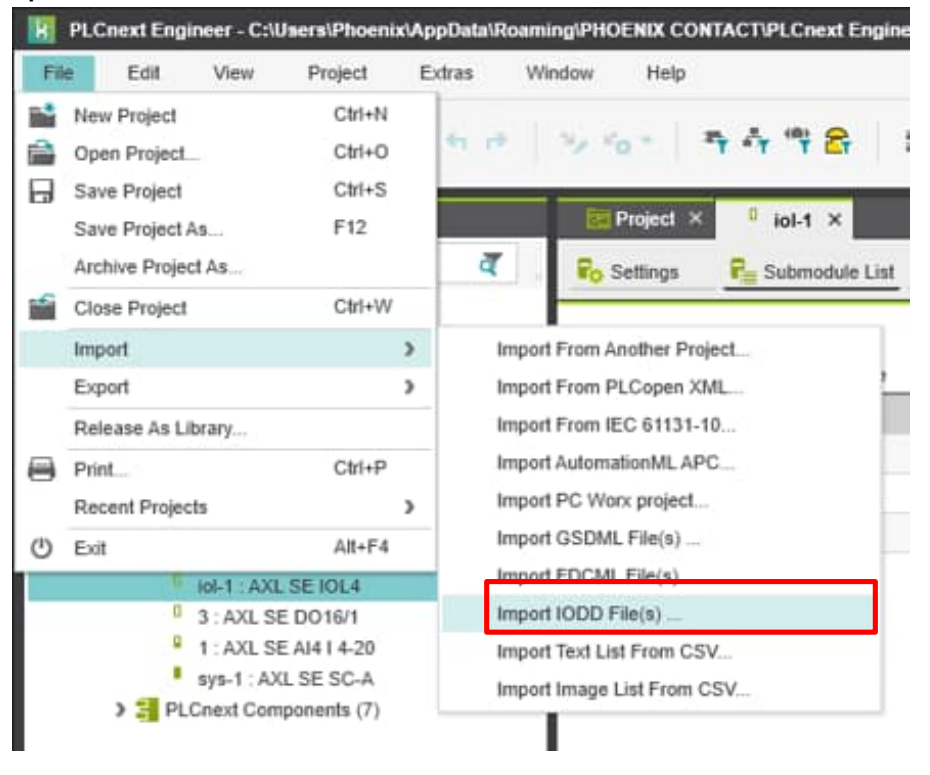

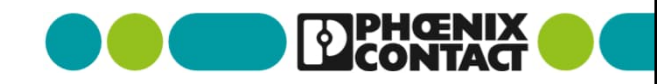

21 TRIO3 with PLCnext Controller

#### ダウンロードしたIODDファイルを選択してインポートします。

|                                  | C C C C C C C C C C C C C C C C C C C                                      | PHOENIX_CONTACT-TRIO3 P |  |
|----------------------------------|----------------------------------------------------------------------------|-------------------------|--|
|                                  | ルダー                                                                        | □ · □ 0                 |  |
|                                  | PHOENIX_CONT<br>ACT-TRIO3-PS_1A<br>C_24DC_10_4C_IO<br>L-20221219-IO        |                         |  |
| -                                | 7ァイル名(N): PHOENIX_CONTACT-TRIO3-PS_1AC_24DC_10_4C_IOL-20221219-IODD1.1.) 〜 | IODD Files(*,XML)       |  |
| 22 TRIO3 with PLCnext Controller |                                                                            | HA(U) 477/2/            |  |

"COMPONENTS"->"Local"->"Devices"->"IODD"が追加され、TRIO3のIODDファイルを選択します。

| COMPON                                                                     | IENTS                     |                                |
|----------------------------------------------------------------------------|---------------------------|--------------------------------|
| $\overset{\text{ss}}{\to}\overset{\text{ss}}{\to}\overset{\text{ss}}{\to}$ |                           | Search                         |
| Programming (307)                                                          |                           |                                |
| PLCnext Components & Programs (0)                                          |                           |                                |
| ✓                                                                          |                           |                                |
| V 🔂 Local (2)                                                              |                           |                                |
| ✓                                                                          |                           |                                |
| IODD (2)                                                                   |                           |                                |
| Phoenix Contact (2)                                                        |                           |                                |
| Power Supplies (2)                                                         |                           |                                |
| Axioline F (1)                                                             |                           |                                |
| TRIO3-PS/1AC/2                                                             | 4DC/10/4C/IOL R           | ev. >= 0/V1.1.0                |
| Profinet (1)                                                               |                           |                                |
| Axiocontrol (198)                                                          | Vendor:                   | Phoenix Contac                 |
| Axioline F Profinet (213)                                                  | Device fam<br>Item number | ily: Power Supplies<br>1252696 |
| Generic Ethernet (4)                                                       | nom nom o                 | 1. 1202000                     |
| Inline Profinet (185)                                                      |                           |                                |
| Proficloud (2)                                                             |                           |                                |

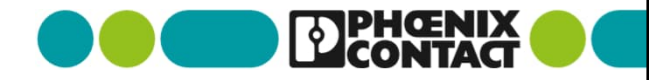

24

"PLANT"内の"Axioline F"->"iol-1:AXL SE IOL4"へIODDファイルをドラッグ&ドロップします。

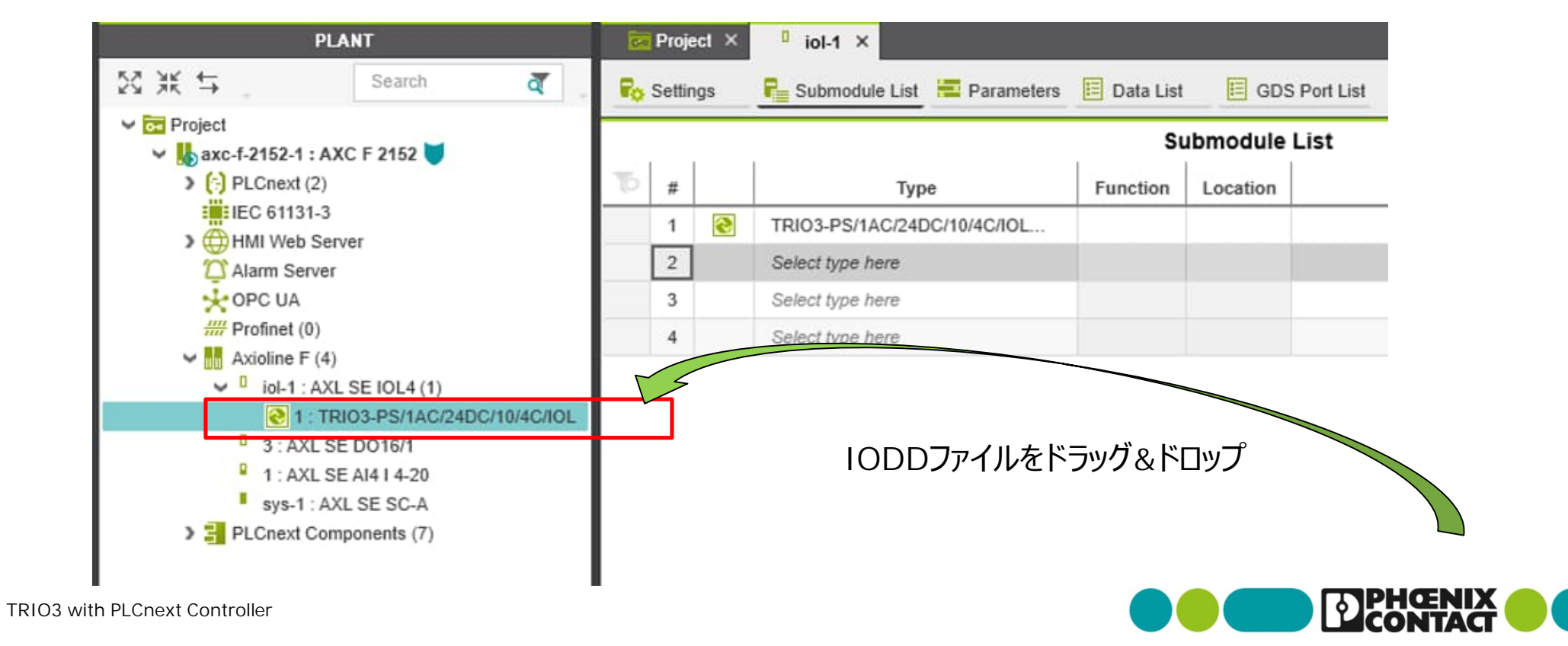

 "PLANT"内の"Axioline F"->"iol-1:AXL SE IOL4" の"Parameters"タブをクリックすると IODDファイルに設定されたパラメータがport1へ反映されていることが確認できます。

| PLANT                                                   | C Project × iol-    | -1 ×        |                                                                         |                                                    |   | *   |
|---------------------------------------------------------|---------------------|-------------|-------------------------------------------------------------------------|----------------------------------------------------|---|-----|
| 53 米 또 Search 중                                         | Ro Settings Re Subr | module List | 📕 Parameters 🗐 Data List 🛛 🗐 GDS Port List                              |                                                    |   |     |
| Project                                                 |                     |             | Parameters                                                              | •                                                  |   | ×   |
| (i) PLCnext (2)     (i) PLCnext (2)     (i) PLCnext (2) | All                 |             | Location: ①                                                             |                                                    |   | -   |
| >                                                       | Identification      |             | Port 1                                                                  |                                                    |   | _   |
| C Alarm Server                                          | Normine and the     |             | Operating mode of the port:                                             | IO-Link                                            | ~ |     |
| # Profinet (0)                                          | Port 1              |             | PD IN length (bits):                                                    | 144                                                |   |     |
| Axioline F (4) I iol-1 : AXL SE IOL4 (1)                | Port 2              |             | PD OUT length (bits):                                                   | 56                                                 |   |     |
| 2 1: TRIO3-PS/1AC/24DC/10/4C/IOL                        | Port 3              |             | Vendor ID (MSB) (dec.):                                                 | 0                                                  |   |     |
| 1 : AXL SE DO16/1                                       |                     |             | Vendor ID (LSB) (dec.):                                                 | 176                                                |   |     |
| sys-1: AXL SE SC-A                                      | Port 4              |             | Device ID (MSB) (dec.):                                                 | 4                                                  |   |     |
|                                                         |                     |             | Device ID () (dec.):                                                    | 1                                                  |   |     |
|                                                         |                     |             | Device ID (LS8) (dec.):                                                 | 20                                                 |   |     |
|                                                         |                     |             | IO-Link port diagnostics:                                               | Enabled                                            | ~ |     |
|                                                         |                     |             | Port alarm:                                                             | Enabled                                            | ~ |     |
|                                                         |                     |             | Compatibility check and data storage behavior:                          | No device test                                     | ~ |     |
|                                                         |                     |             | ISDU Device-Response-Timeout:                                           | 50                                                 |   | x 1 |
|                                                         |                     |             | IO-Link device substitute value behavior (PDOUT):                       | Accept the replacement value of the IO-Link device | ~ |     |
|                                                         |                     |             | Input substitute value behavior (PDIN) in case of invalid IO-Link data: | Set input value to zero value                      | ~ |     |

26

PLCnext Engineer内でTRIO3を簡単にIO-Link経由で情報を読み取れるライブラリ、FBをインポートします。
 "COMPONENTS"->"Libraries"を右クリックし、"Add User Library"をクリックします。

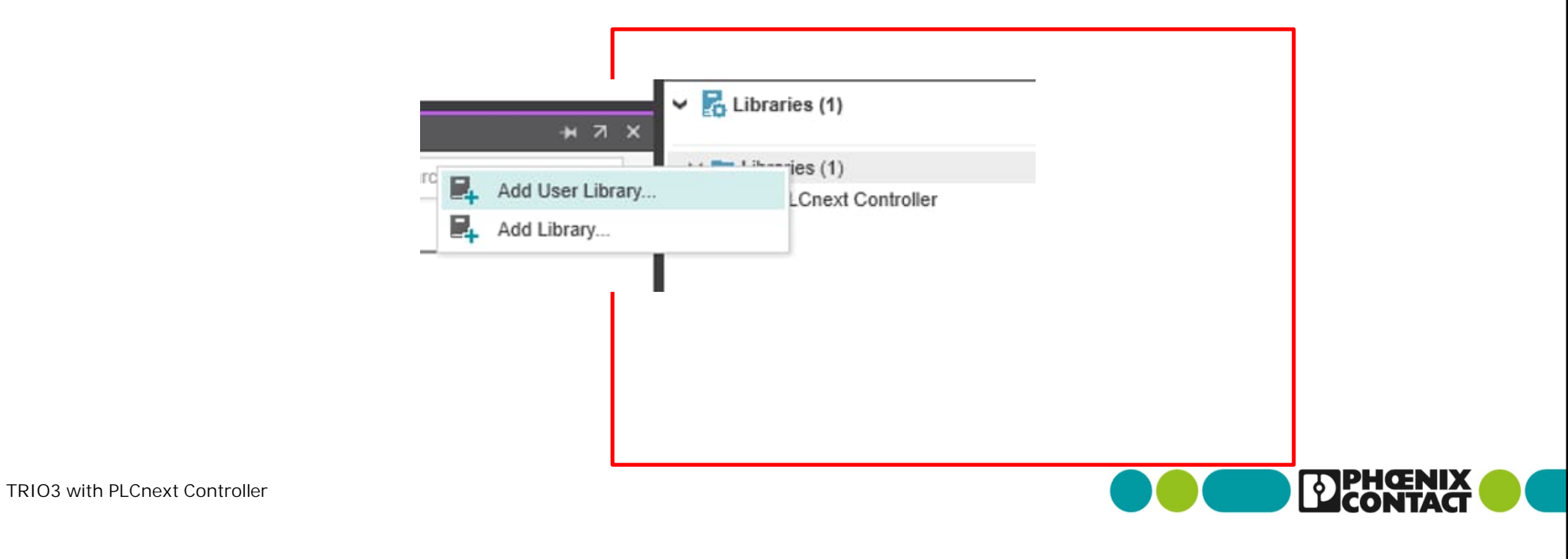

• ダウンロードしたライブラリファイルをクリックし、"開く"をクリックします。

| y- |                                       |                 |   |           | ≣ • □    | ( |
|----|---------------------------------------|-----------------|---|-----------|----------|---|
|    | □ 名前 ^                                | 更新日時            | 種 | 類         | サイズ      |   |
|    | 🚞 smaller library without HMI symbols | 2024/12/23 9:51 | 7 | ァイル フォルダー |          |   |
|    | PS_TRIO3_IOL_1.pcwlx                  | 2024/12/23 9:51 | P | CWLX ファイル | 4,360 KB |   |
|    |                                       |                 |   |           |          |   |
|    |                                       |                 |   |           |          |   |

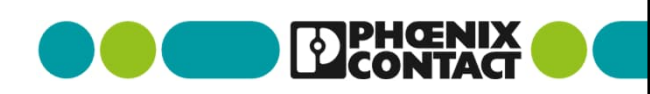

"Libraries"内に"PS\_TRIO3\_IOL\_1"が追加されます。

これによりTRIO3用のFB(ファンクションブロック)やHMI画面データが使用できるようになります。

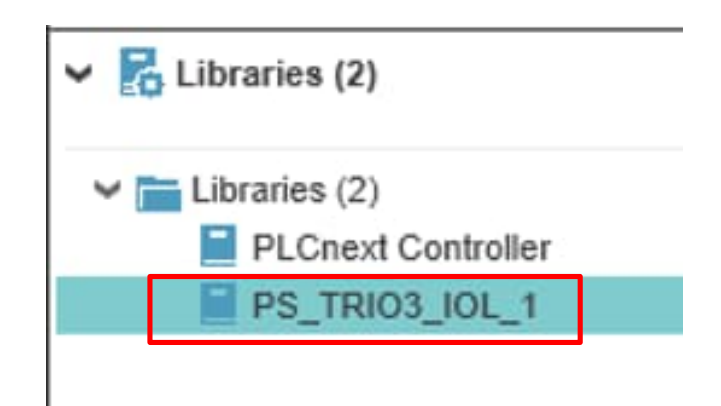

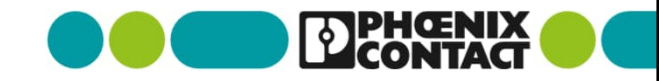

"Libraries"内に"PS\_TRIO3\_IOL\_1"が追加されます。

これによりTRIO3用のFB(ファンクションブロック)やHMI画面データが使用できるようになります。

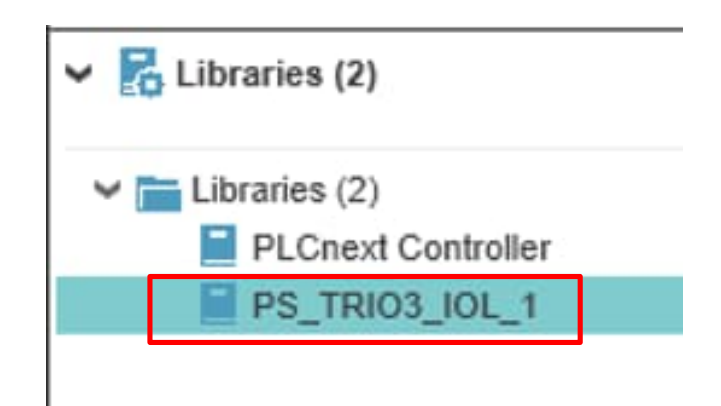

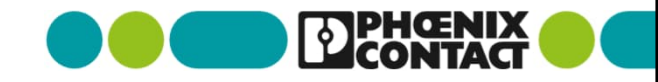

■ 実際にFBを使ってプログラムを作成、編集します。

"COMPONENTS"->"Programming"->"Local"->"Programs"->"Main"をクリックし、

プログラムの言語選択で"Add LDF/FBD Code Worksheet"を選択します。

|    | axc-f-2152-1 / Axioline F × 💽 1 × 🔲 Main ×                                                                                                    | ~ | COMPONENTS                                                                                                    |
|----|----------------------------------------------------------------------------------------------------|---|----------------------------------------------------------------------------------------------------|
|    | Select the programming language of your first worksheet below                                                                                                    |   | 53 ж ≒                                                                                                    |
| r  |                                                                                                    |   | 🛩 🚞 Programming (312)                                                                                                    |
|    | 1       IF condition = TRUE THEN         opC := opA AND opC;         3       Image: opA AND opC;         Add ST Code Worksheet             Add ST Code Worksheet             Add ST Code Worksheet             Add LD/FBD Code Worksheet             Add NOLD Code Worksheet |   | <ul> <li>Local (2)</li> <li>Data Types (1)</li> <li>Functions &amp; Function Blocks (0</li> <li>Programs (1)</li> <li>Main</li> <li>Extended (84)</li> <li>Extended (84)</li> <li>Extended (84)</li> <li>PLCnext Controller (39)</li> <li>PS_TRIO3_IOL_1 (5)</li> <li>Safety IEC 61131-3 (56)</li> <li>PLCnext Components &amp; Programs</li> </ul> |
| 30 | TRIO3 with PLCnext Controller                                                                                                    |   |                                                                                                    |

#### "Main"プログラムに空のワークシートが作成されます。

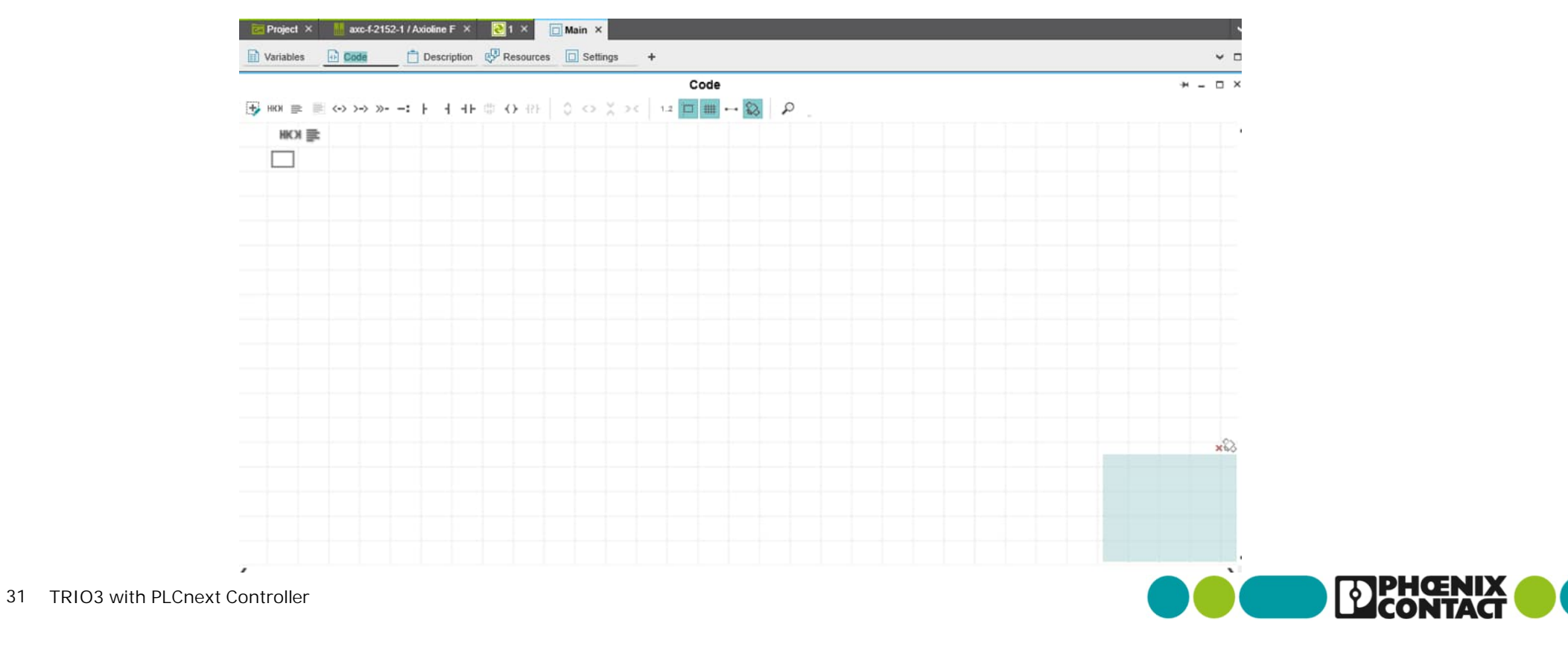

 "COMPONENTS"->"Programming"->"PS\_TRIO3\_IOL\_1"->"Functions & Function Blocks"-> "PS\_TRIO3\_IOL"->"PS\_TRIO3\_IOL\_4CB\_Cyclic"をワークシートへドラッグ&ドロップします。

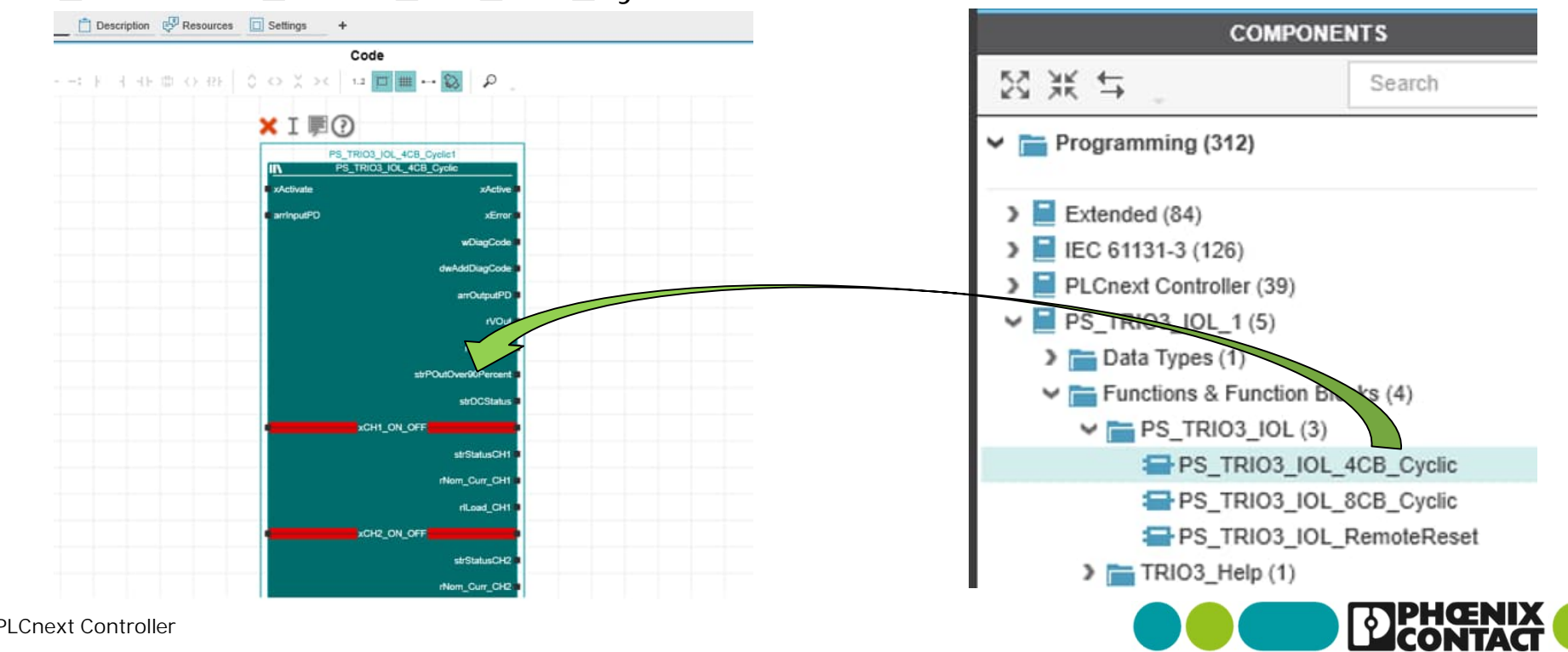

33

FBの入力部及び出力部に変数名を割り当てます。添付の通り、変数名を設定して下さい。(1)

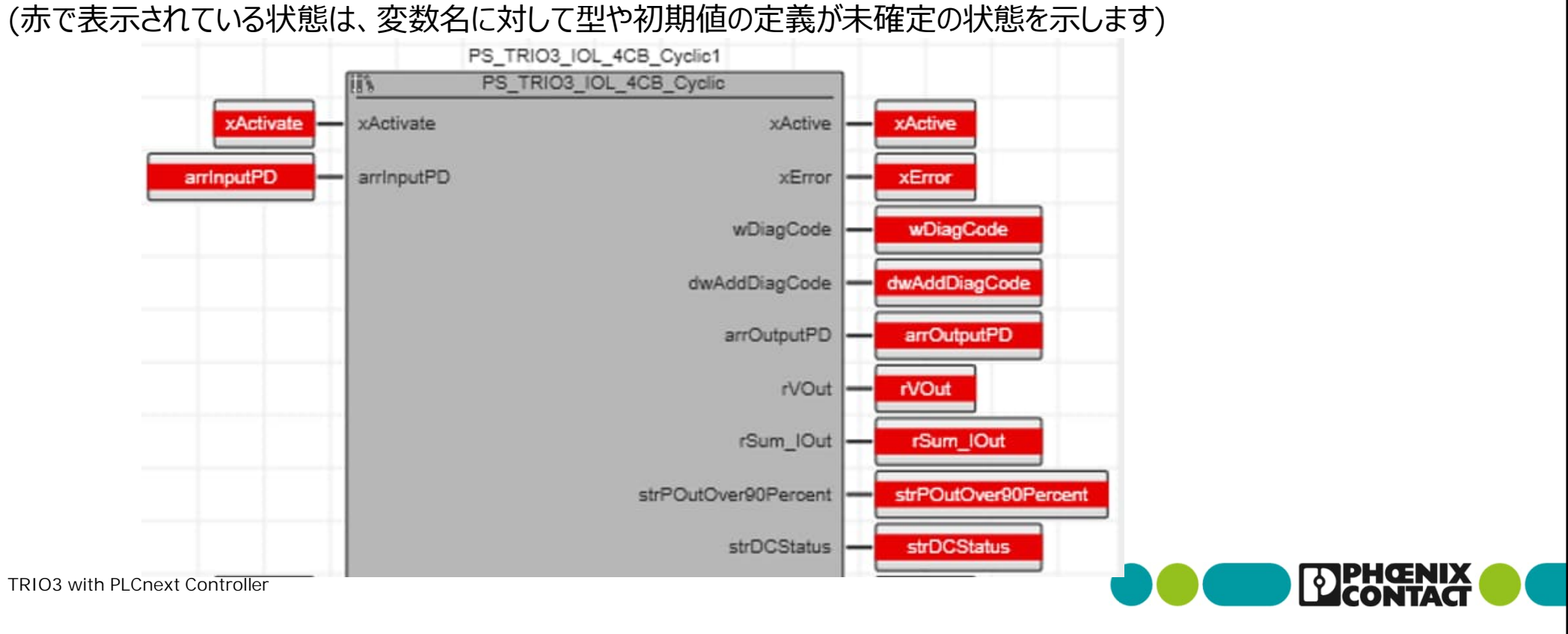

FBの入力部及び出力部に変数名を割り当てます。添付の通り、変数名を設定して下さい。(2)
 (赤で表示されている状態は、変数名に対して型や初期値の定義が未確定の状態を示します)

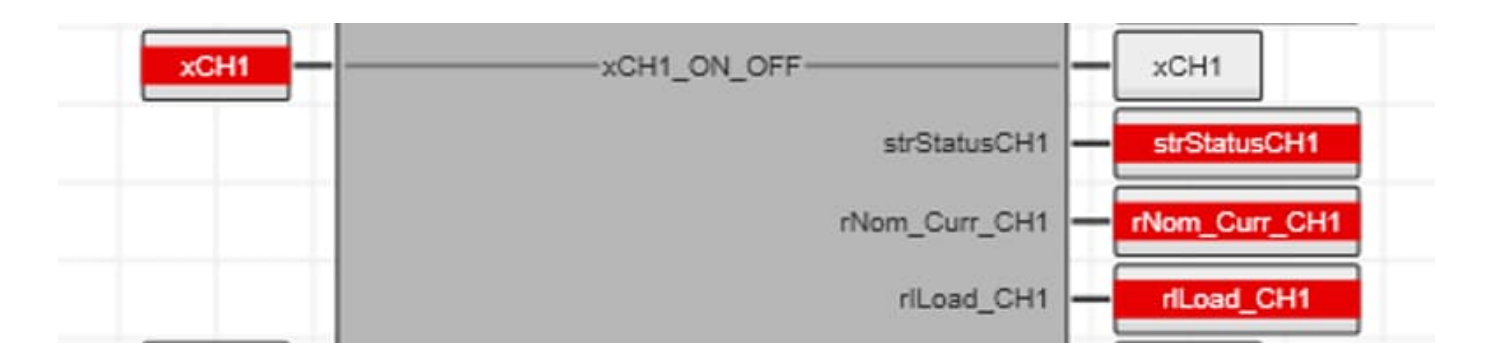

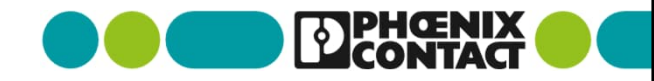

FBの入力部及び出力部に変数名を割り当てます。添付の通り、変数名を設定して下さい。(3)
 (赤で表示されている状態は、変数名に対して型や初期値の定義が未確定の状態を示します)

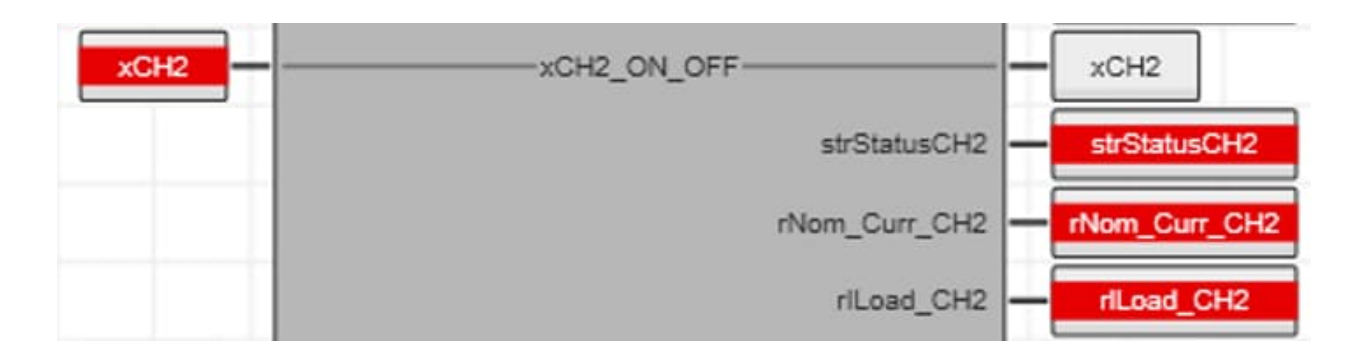

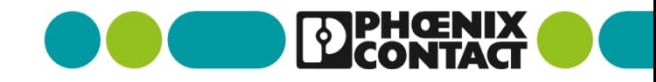

FBの入力部及び出力部に変数名を割り当てます。添付の通り、変数名を設定して下さい。(4)
 (赤で表示されている状態は、変数名に対して型や初期値の定義が未確定の状態を示します)

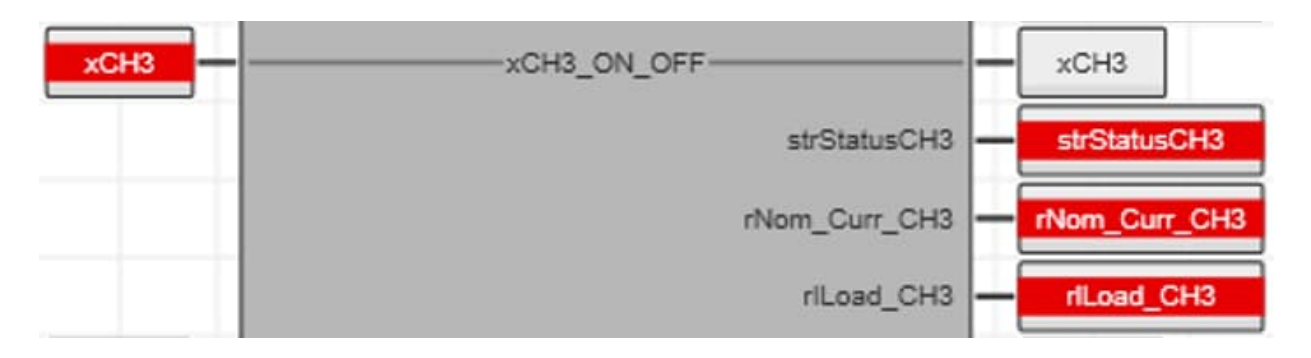

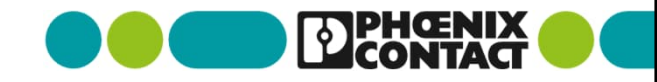
FBの入力部及び出力部に変数名を割り当てます。添付の通り、変数名を設定して下さい。(5)
 (赤で表示されている状態は、変数名に対して型や初期値の定義が未確定の状態を示します)

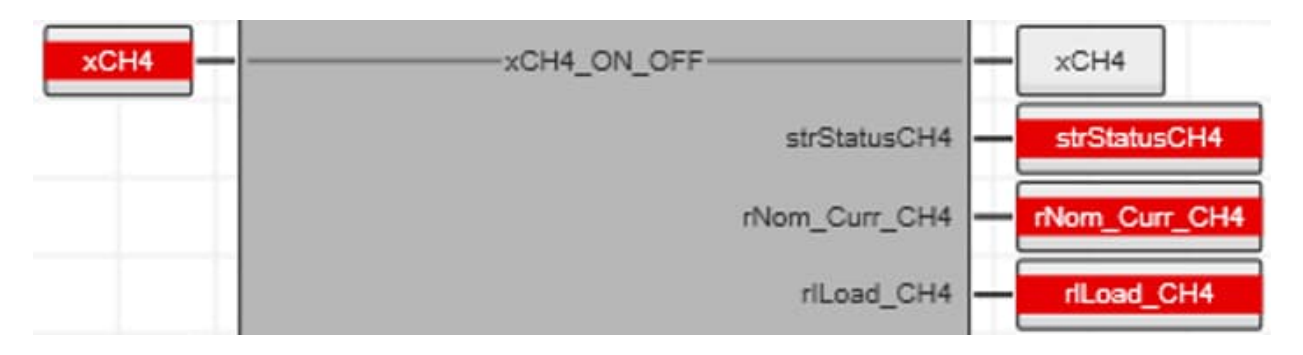

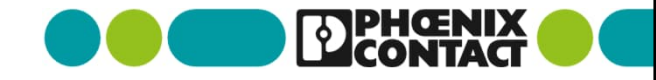

FBの入力部及び出力部に変数名を割り当てます。添付の通り、変数名を設定して下さい。(6)
 (赤で表示されている状態は、変数名に対して型や初期値の定義が未確定の状態を示します)

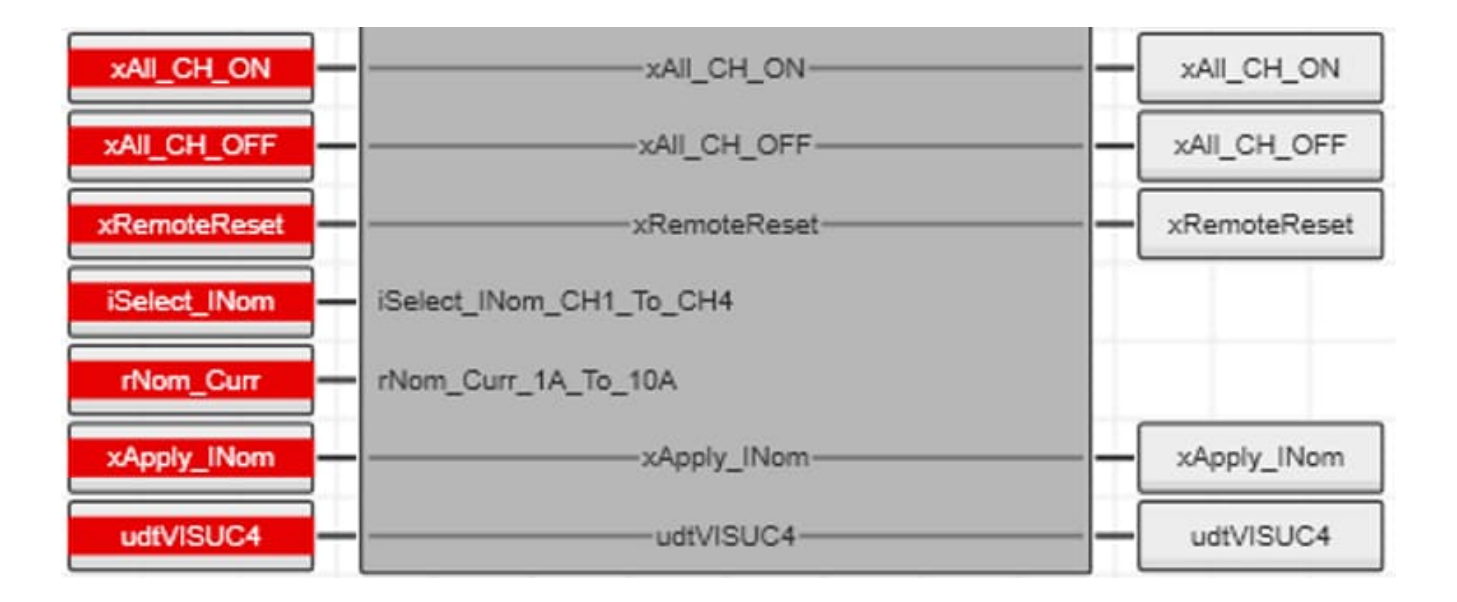

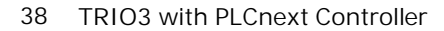

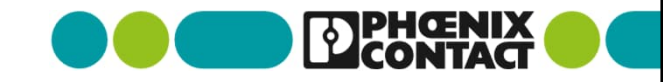

 IO-Link経由でPLCnext ControllerとTRIO3をやり取りするプロセスデータの入出力に関しては "External"として変数を定義します。 "arrInputPD"を選択し、上部のアイコン をクリックします。

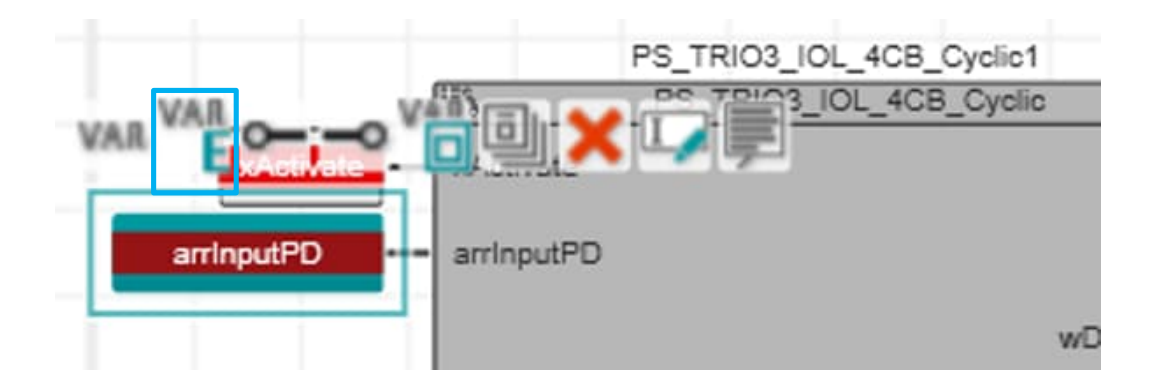

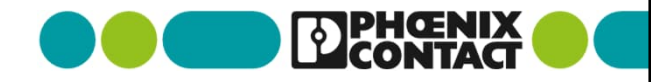

40

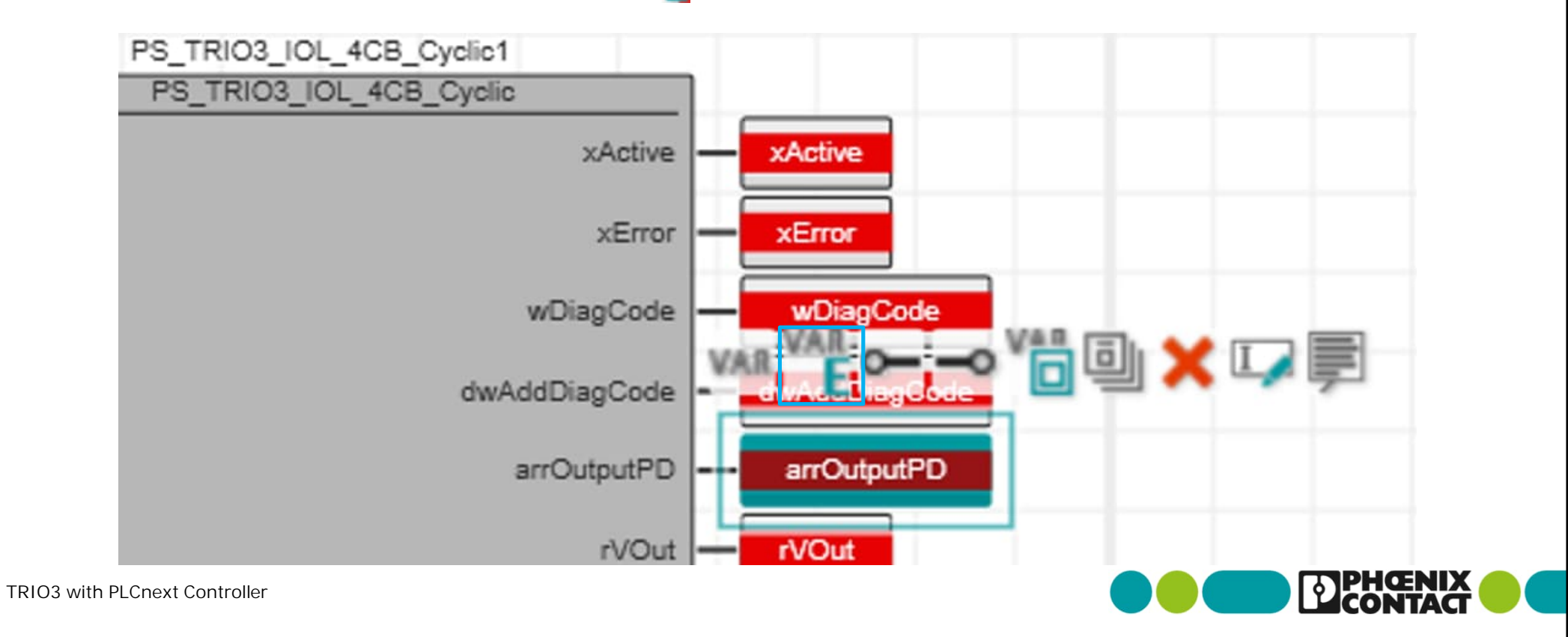

41

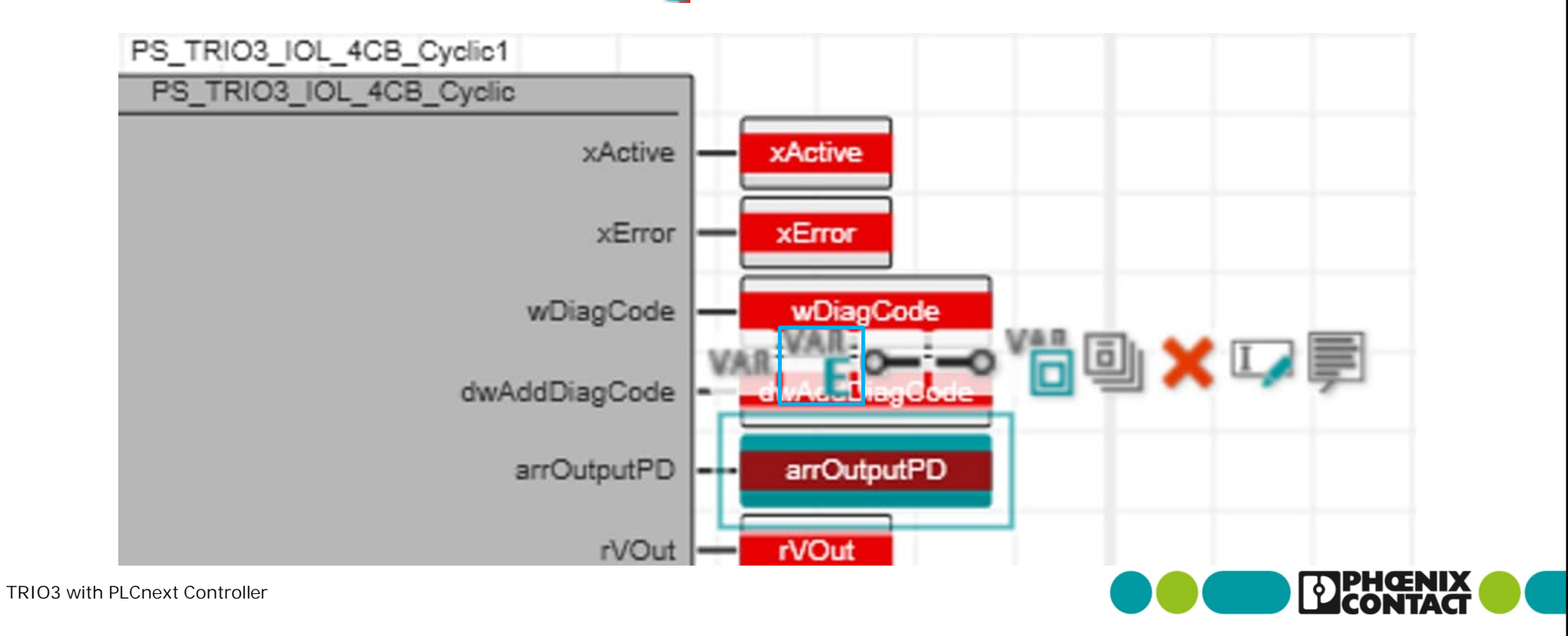

■ 先ほど定義した変数名が" Variables" タブにリストアップされます。

| 2                       | Project × 🕌 axc-f-2152-  | 1 / Axioline F 🗶 💽 1 🗡 🔲 N | lain ×   |           |         |      |        |
|-------------------------|--------------------------|----------------------------|----------|-----------|---------|------|--------|
|                         | Variables 0 Code         | Description 🖓 Resources    | Settings | +         |         |      |        |
|                         |                          | 1                          | Var      | riables   |         |      |        |
| T.                      | JE ZE VAR VAR            | 🗙 🏂 🖾 🔎                    | 5        |           |         |      |        |
| $\overline{\mathbb{Q}}$ | Name                     | Туре                       | Usage    | Translate | Comment | Init | Retain |
| ✓ D                     | efault                   |                            |          |           |         |      |        |
|                         | PS_TRIO3_IOL_4CB         | PS_TRIO3_IOL_4CB_Cyclic    | Local    |           |         |      |        |
|                         | arrInputPD               | PS_TRIO3_ARR_PDin_B_0_17   | External |           |         |      |        |
|                         | arrOutputPD              | PS_TRIO3_ARR_PDout_B_0_6   | External |           |         |      |        |
|                         | Enter variable name here |                            |          |           |         |      |        |

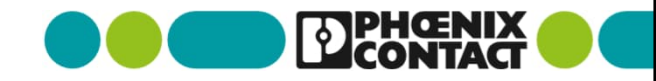

"Code"タブに戻り、他の変数名に関しては本コード内及び後述するHMI画面での読み取りで使用します。
 よって"Local"変数として変数を定義します。

まず代表例として"xActivate"にカーソルを選択してください。

その後、上部のアイコン wan をクリックしてください。

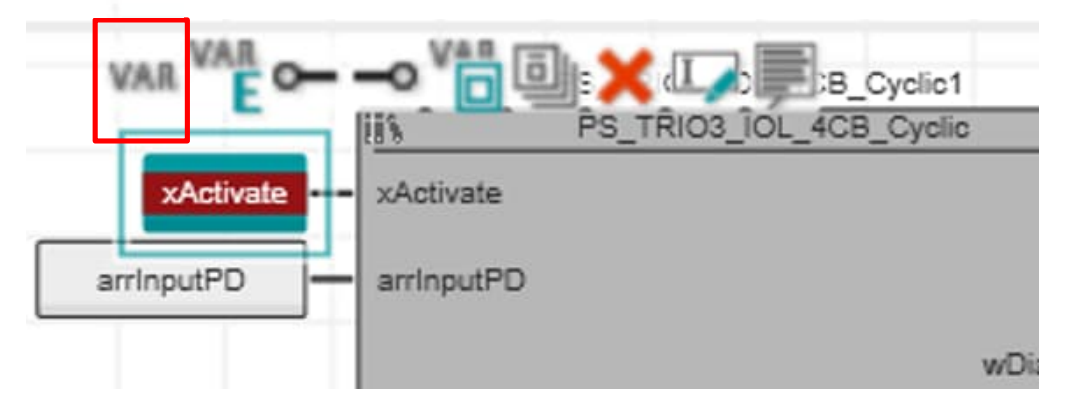

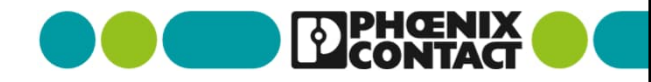

44

■ 同様に赤マークのついているそのほかの変数名に対しても"xActivate"と同様に対応してください。(1)

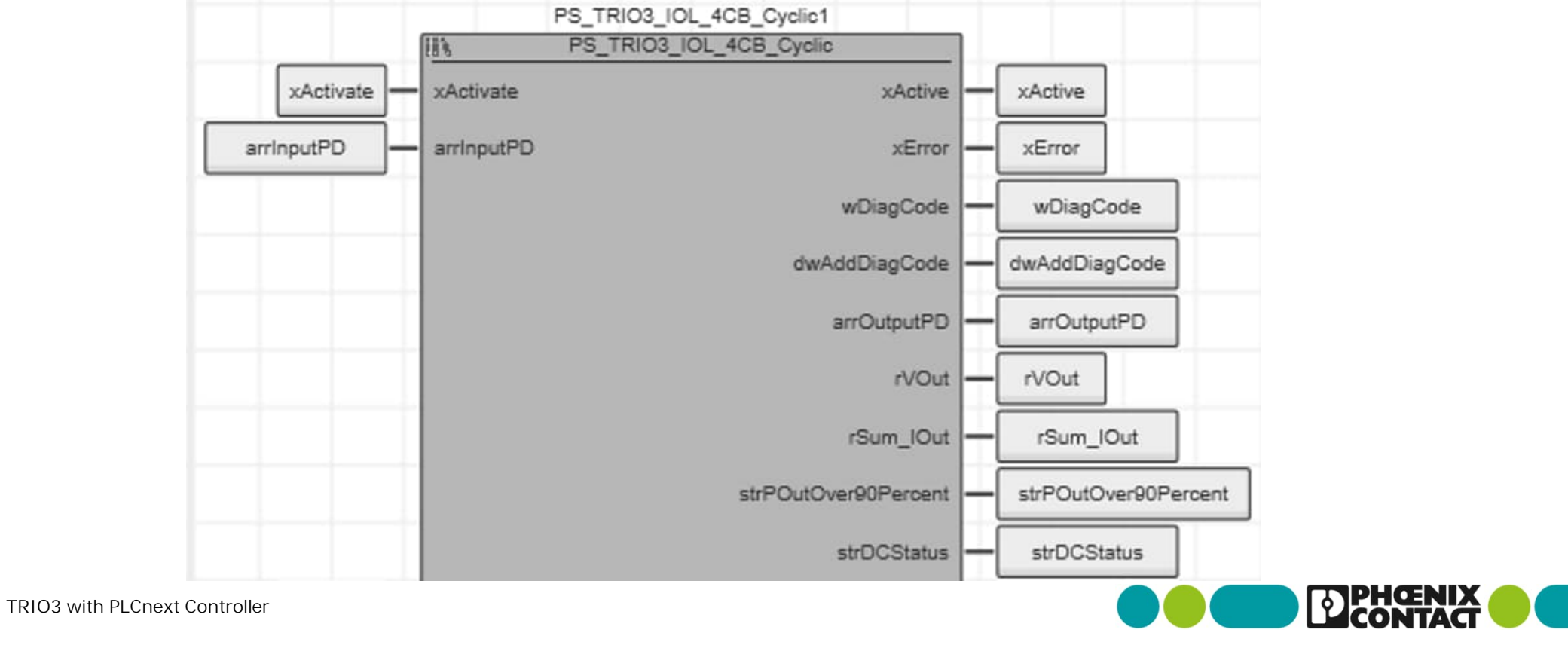

■ 同様に赤マークのついているそのほかの変数名に対しても"xActivate"と同様に対応してください。(2)

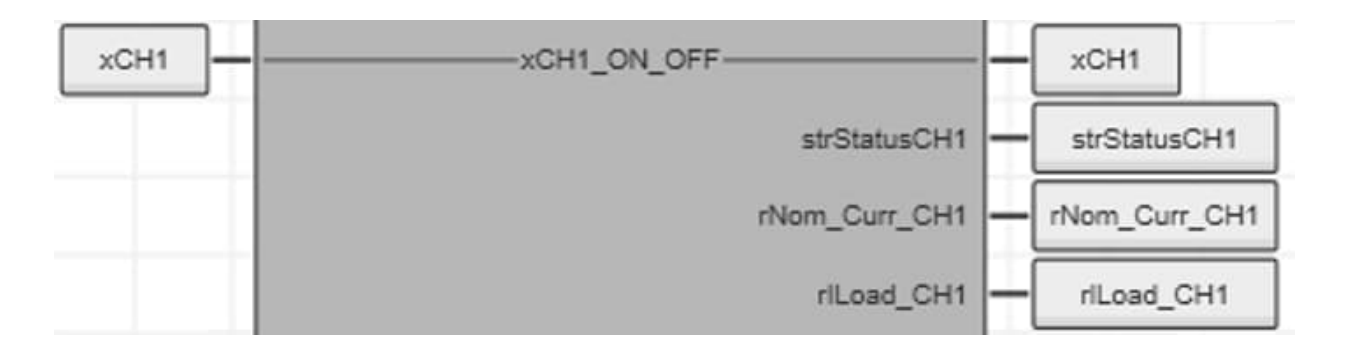

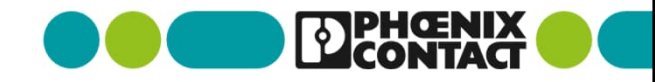

■ 同様に赤マークのついているそのほかの変数名に対しても"xActivate"と同様に対応してください。(3)

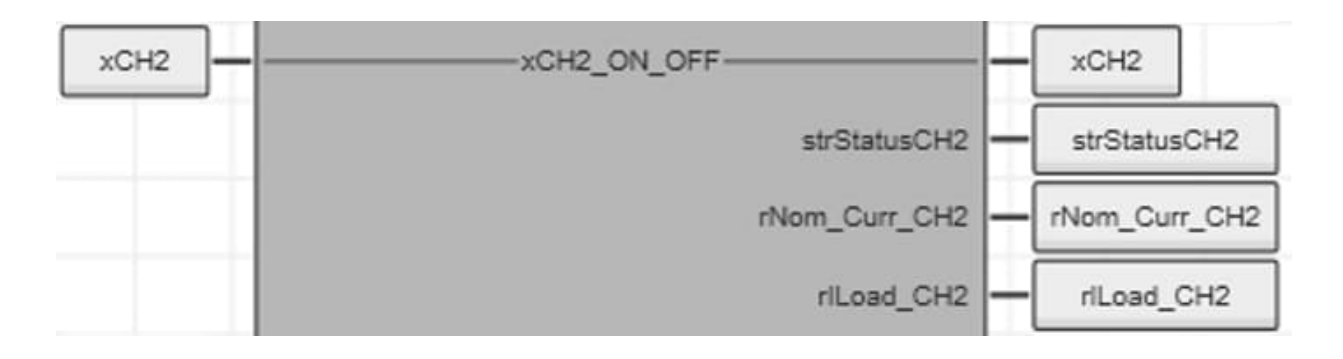

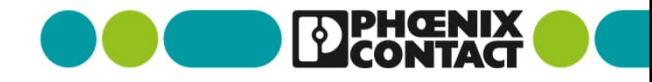

■ 同様に赤マークのついているそのほかの変数名に対しても"xActivate"と同様に対応してください。(4)

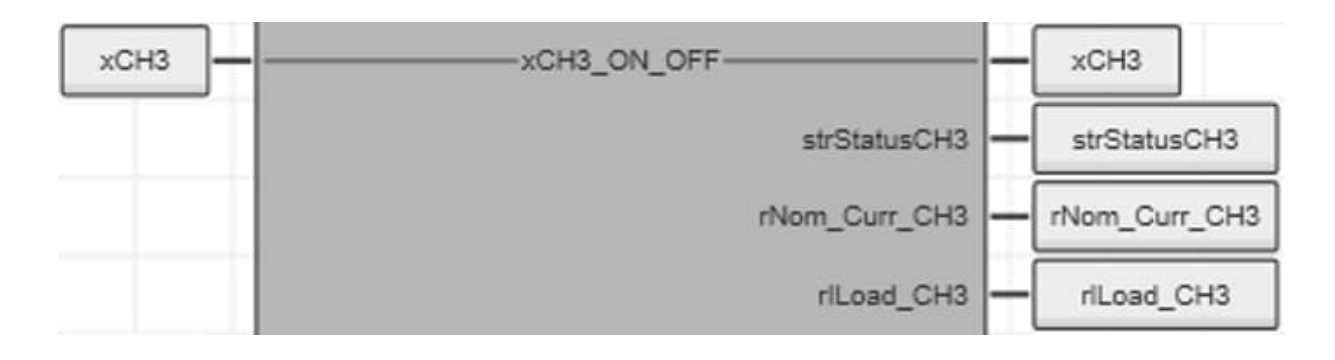

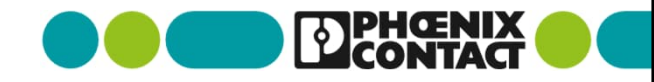

■ 同様に赤マークのついているそのほかの変数名に対しても"xActivate"と同様に対応してください。(5)

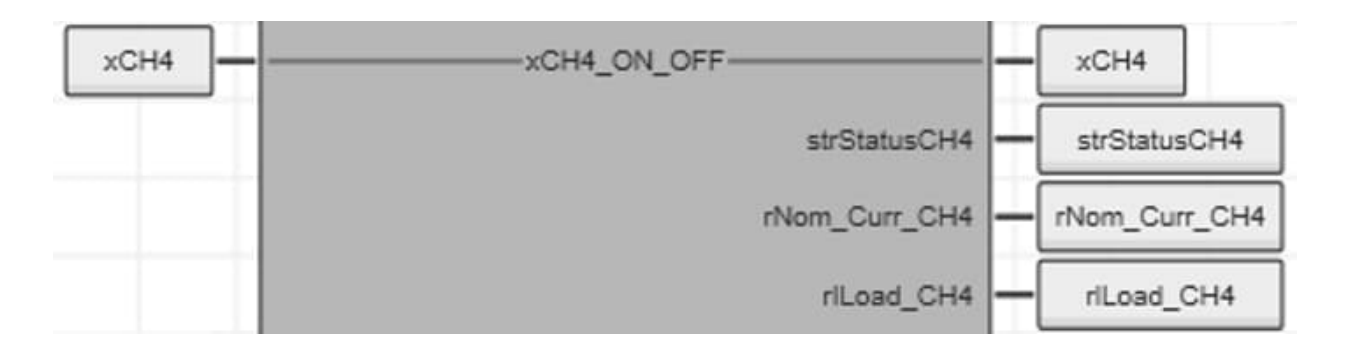

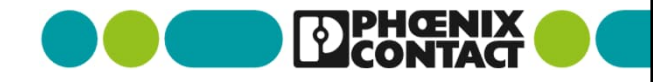

■ 同様に赤マークのついているそのほかの変数名に対しても"xActivate"と同様に対応してください。(6)

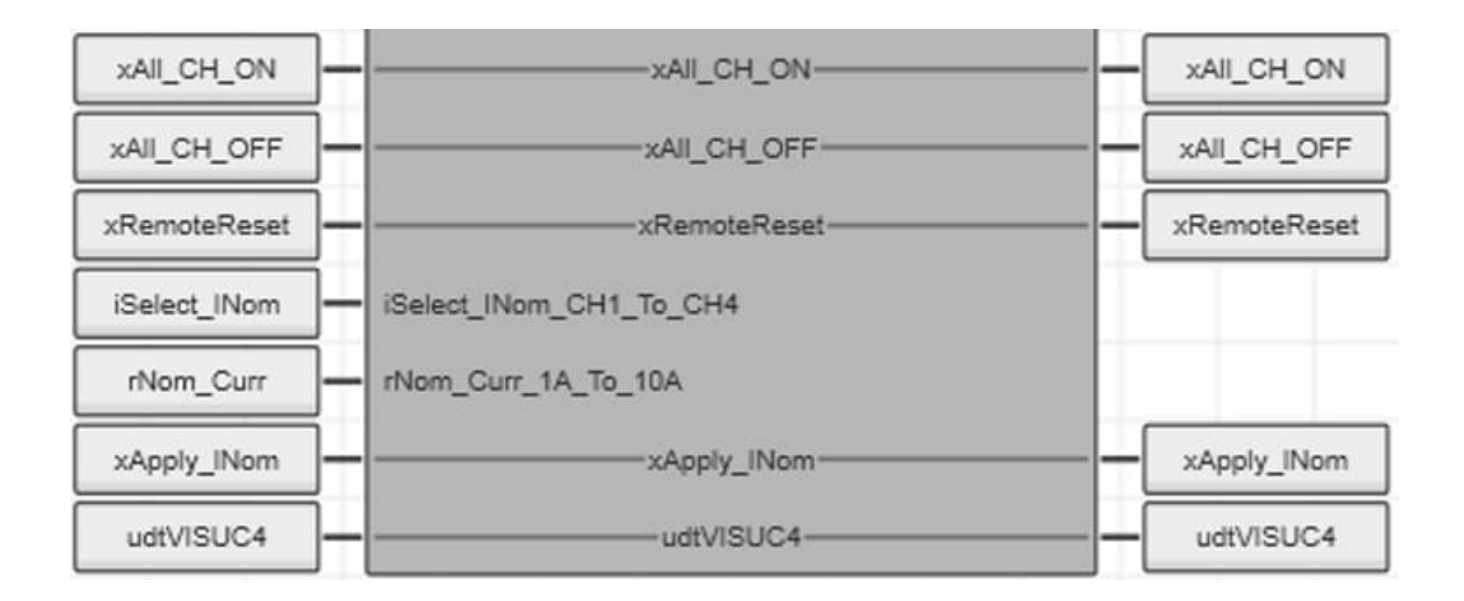

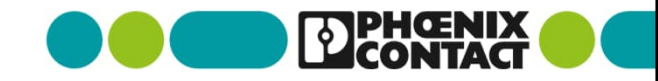

- "Code"に追加したFBを実行状態にするよう、変数"xActivate"の初期値を"TRUE"に設定します。
  - "Variables"タブ内の"xActivate"の"Init"欄をクリックし、"TRUE"を選択します。

|     | ariables Code    | Description CP Resources | Settings | +         |         |       |                       |        |
|-----|------------------|--------------------------|----------|-----------|---------|-------|-----------------------|--------|
|     |                  |                          | Va       | riables   |         |       |                       |        |
| ÷.  |                  | 💥 🧏 🛤 🔎                  | -        |           |         |       |                       |        |
| Б   | Name             | Туре                     | Usage    | Translate | Comment | Init  | Retai                 | n   C( |
| Def | ault             |                          |          |           |         |       |                       |        |
|     | PS_TRIO3_IOL_4CB | PS_TRIO3_IOL_4CB_Cyclic  | Local    |           |         |       |                       |        |
|     | arrinputPD       | PS_TRIO3_ARR_PDin_B_0_17 | External |           |         |       |                       |        |
|     | arrOutputPD      | PS_TRIO3_ARR_PDout_B_0_6 | External |           |         |       |                       |        |
|     | xActivate        | BOOL                     | Local    |           |         | TRUE  | <ul> <li>□</li> </ul> |        |
|     | xActive          | BOOL                     | Local    |           |         | FALSE |                       |        |
|     |                  |                          |          |           |         | TRUE  |                       |        |

■ IO-Linkのプロセスデータ入出力とFBで定義した入出力変数とを紐づけます。

"PLANT"->"Project"内の"Axioline F"->"iol-1:AXL SE IOL4"をクリックし、"Data List"タブを選択します。

Process data itemの"iol-1/1/~IN"のVariable(PLC)をクリックし、"arrInputPD"を選択します。

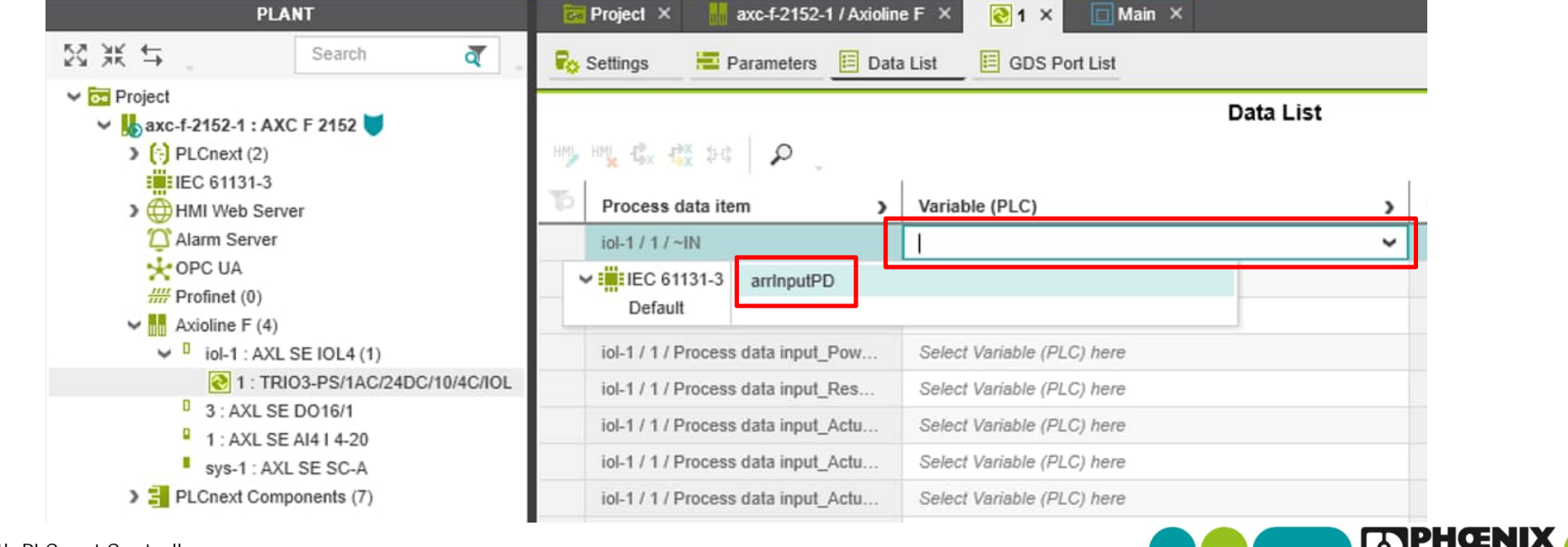

同様にProcess data itemの"iol-1/1/~OUT"のVariable(PLC)をクリックし、"arrOutputPD"を選択します。

| PLANT                                                                                | 🐱 Project × 💼 axc-f-2152-1 / Axioline F × 💽 1 × 🔲 Main ×       |            |
|--------------------------------------------------------------------------------------|----------------------------------------------------------------|------------|
| Search <b>₹</b>                                                                      | 🌄 Settings 🛛 🗮 Parameters 🧮 Data List 🗮 GDS Port List          |            |
| <ul> <li>Project</li> <li>Axc-f-2152-1 : AXC F 2152 </li> <li>PLCnext (2)</li> </ul> | HM, HM, B, P,                                                  | Data List  |
| MI Web Server                                                                        | Process data item > Variable (PLC)                             | <b>»</b> Н |
| C Alarm Server                                                                       | iol-1 / 1 / ~IN arrInputPD                                     |            |
| 🔆 OPC UA                                                                             | iol-1/1/~OUT                                                   | ~          |
| Axioline F (4)                                                                       | Default                                                        |            |
| 2 1 : TRIO3-PS/1AC/24DC/10/4C/IOL                                                    | iol-1 / 1 / Process data input_Res Select Variable (PLC) here  |            |
| 3: AXL SE DO16/1                                                                     | iol-1 / 1 / Process data input_Actu Select Variable (PLC) here |            |
| sys-1 : AXL SE SC-A                                                                  | iol-1 / 1 / Process data input_Actu Select Variable (PLC) here |            |
| PLCnext Components (7)                                                               | iol-1 / 1 / Process data input_Actu Select Variable (PLC) here |            |

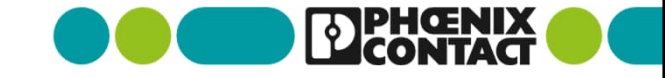

Data Listが下記のようになっていることを確認してください。

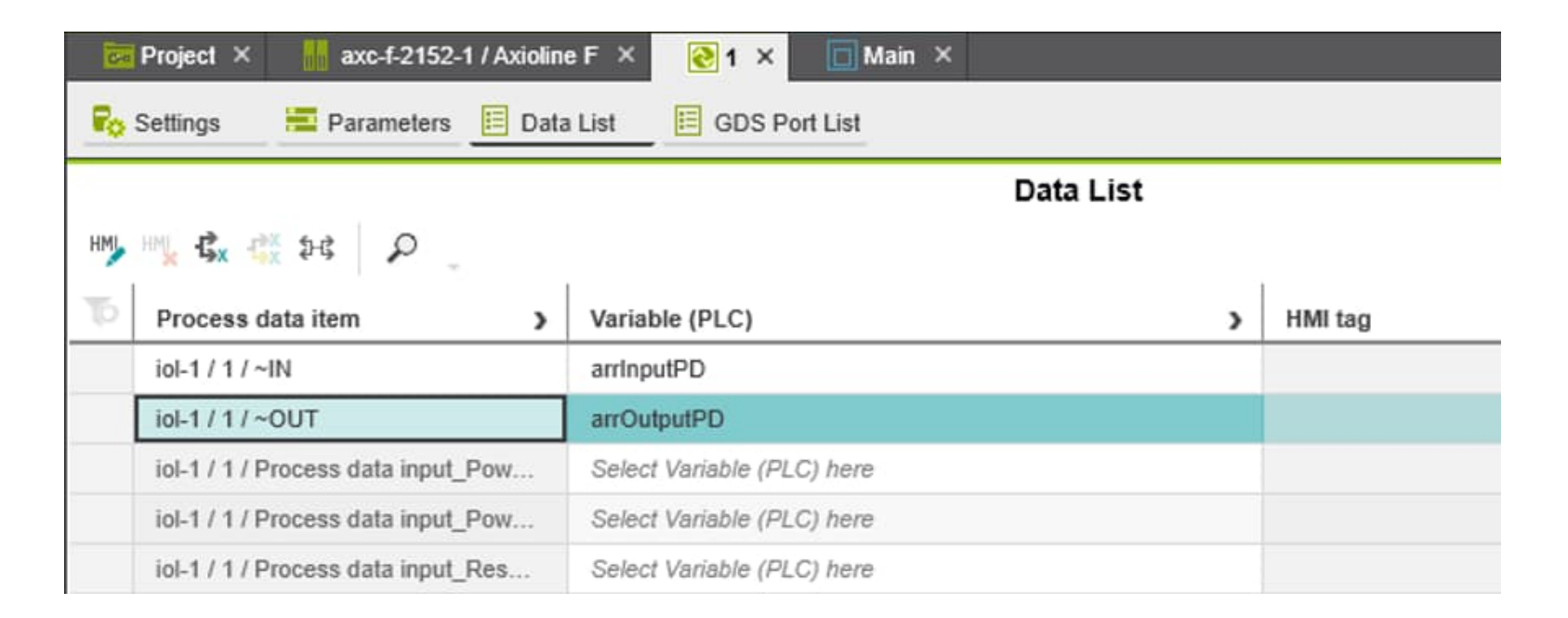

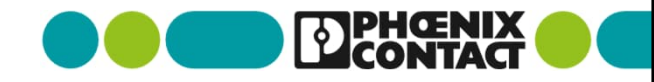

■ 一日、FBが実行されて、TRIO3内の情報を読み取れているかどうかを確認します。 "PLANT"->"AXC F 2152"を右クリックし、"Write and Start Project"でプロジェクトの実行データを PLCnext Controller(AXC F 2152)へ書き込みます。

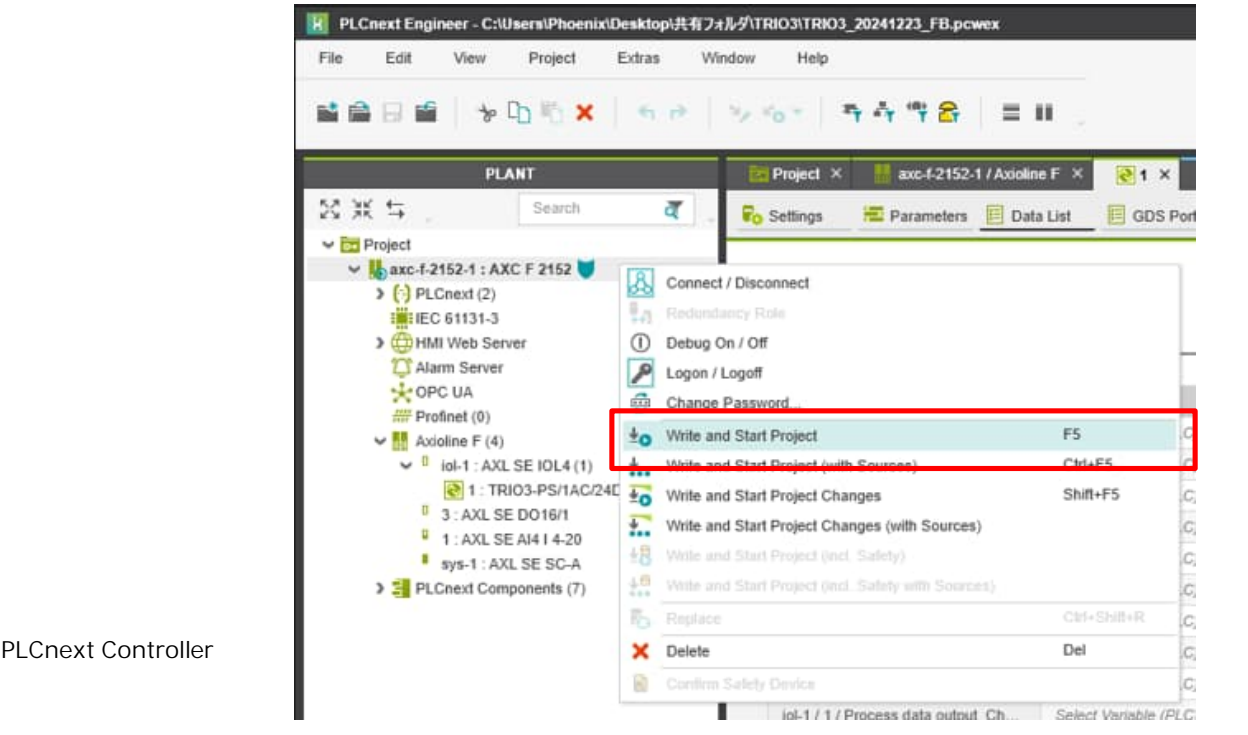

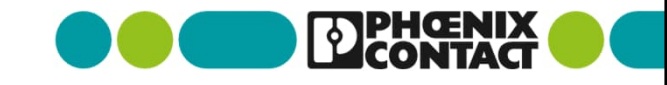

■ 問題なく書き込めると、プログラム画面が添付のようになります。(背景がグレイになり、プログラム編集できないようになります)

| 🔀 Project 🗙 🖊 🕌 axc-f-2 | 2152-1 / Axioline F 🗙 🖊 💽 1 🗴 🔲 Main 🗙      |     |
|-------------------------|---------------------------------------------|-----|
| Variables Ocde          | Description 🖓 Resources 🔲 Settings +        |     |
|                         | Code                                        | * - |
| → HN (注意) → (           | »                                           |     |
|                         |                                             |     |
|                         |                                             |     |
|                         | PS_TRI03_IOL_4CB_Cyclic1                    |     |
|                         | xActivate xActive xActive                   |     |
|                         | arrinputPDxErrorxError                      |     |
|                         | wDiagCode - wDiagCode                       |     |
|                         | dwAddDiagCode dwAddDiagCode                 |     |
|                         | arrOutputPD                                 |     |
|                         | Nout - Nout                                 |     |
|                         | rSum_IOut - rSum_IOut                       |     |
|                         | strPOutOver90Percent - strPOutOver90Percent |     |
|                         | strDCStatus - strDCStatus                   |     |
|                         | xCH1xCH1_ON_OFF xCH1                        |     |
|                         | strStatusCH1 — strStatusCH1                 |     |
|                         | rNom_Curr_CH1 - rNom_Curr_CH1               |     |
|                         | rlLoad_CH1 - rlLoad_CH1                     |     |

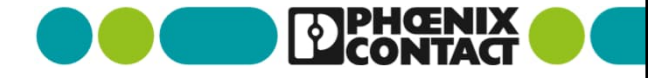

■ ワークシートの空いている箇所をクリックすると"➡"マークが表示されますのでクリックします。

| 🔀 Project 🗙             | axc-f-2152- | 1 / Axioline F × | 21 × □ N           | ain ×       |               |                 |  |
|-------------------------|-------------|------------------|--------------------|-------------|---------------|-----------------|--|
| Variables               | Code        | Description      | Resources          | Settings    | +             |                 |  |
|                         |             |                  |                    |             | Code          |                 |  |
| HROM 📄                  | € <-> >-> ≫ | ર કેલે ગામ       | ⊕ -O -RF   ©       | 0 X >0      | 1.2 🔲 🇰 ⊷ 🖇   | <u>م</u> ک      |  |
|                         |             |                  |                    |             |               |                 |  |
|                         | >           |                  |                    | PS TRIOS IO | ACR Curlet    |                 |  |
|                         |             | _                | 18                 | PS_TRIO3_IC | DL_4CB_Cyclic |                 |  |
|                         |             | xAc              | tivate — xActivate |             | xActive       | - xActive       |  |
|                         |             | arrinputF        | PD arrinputPD      |             | xError        | - xError        |  |
|                         |             |                  |                    |             | wDiagCode     | wDiagCode       |  |
|                         |             |                  |                    |             | dwAddDiagCode | - dwAddDiagCode |  |
|                         |             |                  |                    |             | arrOutputPD   | arrOutputPD     |  |
| /ith PLCnext Controller |             |                  |                    |             | anoupuro      |                 |  |

添付の通り、現在のTRIO3のデータをFBの変数上で確認することができます。"rVOut"がTRIO3が供給している電圧値になります。

|                         | Code                                      |
|-------------------------|-------------------------------------------|
| 🔿   🕅   1.2 🏢 🕶 🗞   🔎 🖕 |                                           |
| R                       |                                           |
|                         |                                           |
|                         | PS_TRIO3_IOL_4CB_Cyclic1                  |
| [vårtivate]             | IN PS_TRIO3_IOL_4CB_Cyclic                |
| TRUE                    |                                           |
| arrinputPD              | arrinputPD xError<br>FALSE FALSE          |
|                         | wDiagCode wDiagCode                       |
|                         | dwAddDiaoCode                             |
|                         | 16#00000000 16#00000000                   |
|                         | arrOutputPD arrOutputPD                   |
|                         | rVOut rVOut                               |
|                         | rison for                                 |
|                         |                                           |
|                         | strPOutOver90Percent strPOutOver90Percent |
|                         | strDCStatus strDCStatus                   |
|                         |                                           |

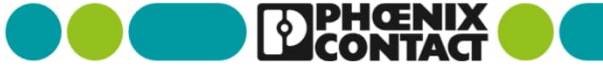

58

- これらの読み取ったデータをHMI画面上で分かりやすく、読み取れるように画面を用意します。
  - PLCnext Engineerがコントローラと連動状態であるため、"PLANT"->"Project"->"AXC F 2152"を右クリックし、 "Debug On / Off"をクリックして、プログラム編集できるようにします。

| PL                                                                                                    | ANT                   |                               | 🐱 Project 🗙                                               | axc-f-215 | 52-1 / Axioline F 🛛 🗙 | <mark>≷</mark> 1 × |
|----------------------------------------------------------------------------------------------------|-----------------------|-------------------------------|-----------------------------------------------------------|-----------|-----------------------|--------------------|
| 贸米 ⇔ "                                                                                                    | Search                | <b>a</b>                      | Variables                                                 | 🕂 Code    | Description           | 🥵 Resou            |
| ✓ oo Project                                                                                                    |                       |                               |                                                           |           |                       |                    |
| <ul> <li>axc-f-2152-1 : AX</li> <li>PLCnext (2)</li> <li>IEC 61131-3</li> <li>HMI Web Ser</li> <li>Applicatio</li> <li>Supple</li> </ul> | <pre>xC F 2152 </pre> | Connect<br>Redunda<br>Debug O | / Disconnect<br>ncy Role<br>n / Off<br>.ogoff<br>Password |           |                       |                    |
| COPC UA                                                                                                    |                       |                               | Start Project                                             |           | F5                    |                    |

 HMI画面を用意します。"PLANT"->"Project"内の"HMI Web Server"->"Application"を右クリックし、 "Add HMI Page"をクリックします。

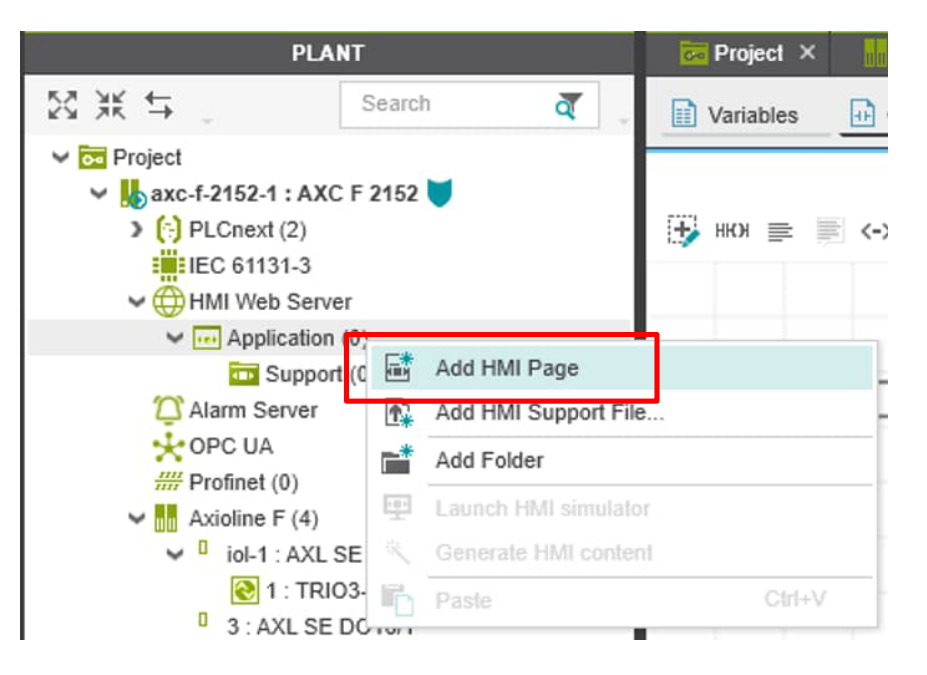

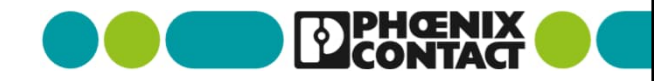

60

追加したHMI画面を、IPアドレスでPLCnext Controllerへアクセスされた場合に、初期表示できるように設定します。
 "Page"を右クリックし、"Set HMI Page as Startup"をクリックします。

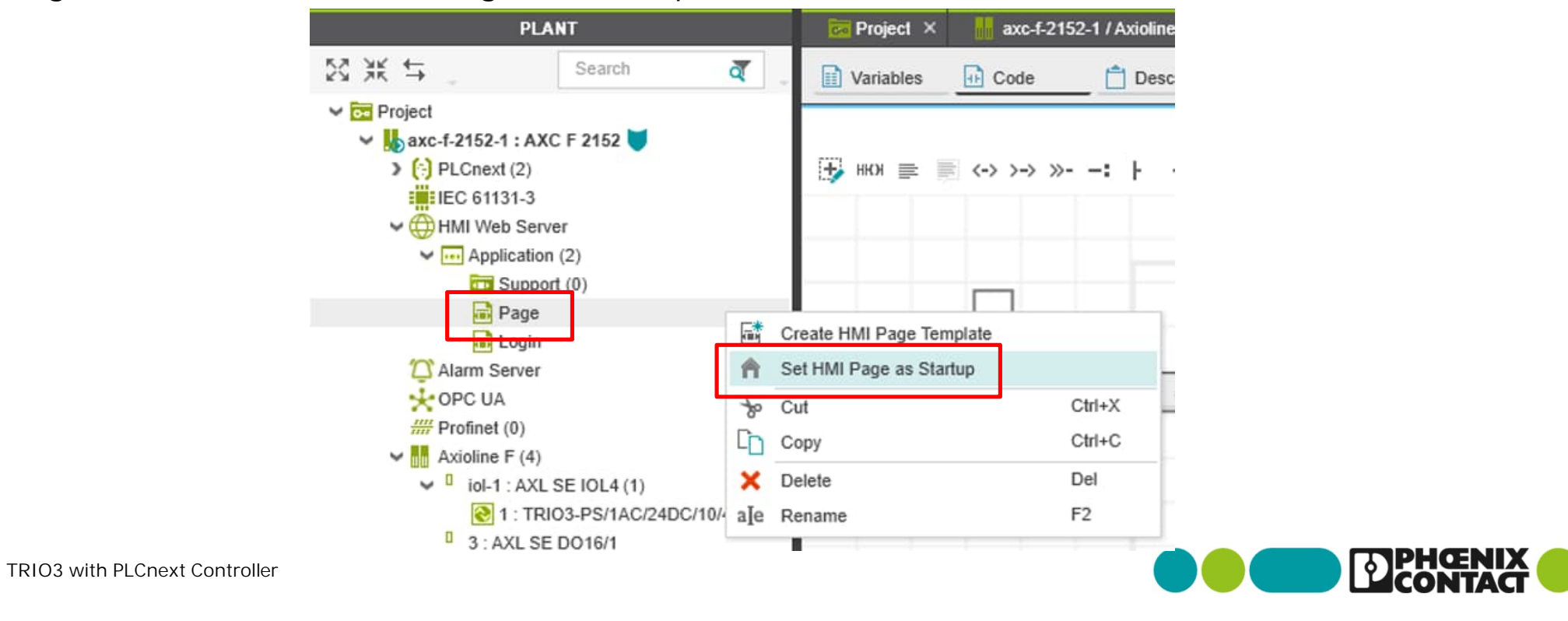

"Page"をクリックすると、追加したHMI画面の空のワークシートが表示されます。

| 🔀 Project 🗴 🕌 axc-f-2152-1 / Axioline F 🗴 💽 1 🗴 🔲 Main 🗴 🌐 axc-f-2152-1 / HMI Web Server 🗴 | 🕆 Page ×                 | ~                   |  |
|--------------------------------------------------------------------------------------------|--------------------------|---------------------|--|
| 🖬 Parameters 🔢 Tags 🔄 HMI Page                                                             |                          | <b>~</b> 🗆          |  |
| HMI Page                                                                                   |                          | * - O ×             |  |
| 🖪 ##首 👂 분분분분 (666년 766년 266년 266년 1866)                                                    | K 8.00 C Y 8.00 C        | W 0.00 C            |  |
|                                                                                            | Page 5                   | Settings A X        |  |
|                                                                                            | Background page template |                     |  |
|                                                                                            | Width                    | 1024                |  |
|                                                                                            | Height                   | 768                 |  |
|                                                                                            | Fill                     | ~                   |  |
|                                                                                            | Image source             |                     |  |
|                                                                                            | Border width             | 0                   |  |
|                                                                                            | Austable                 | Alwawa awailable    |  |
|                                                                                            | Citing and               | Cirray a visitation |  |
|                                                                                            |                          |                     |  |
|                                                                                            |                          |                     |  |
|                                                                                            |                          |                     |  |
|                                                                                            |                          |                     |  |
|                                                                                            |                          |                     |  |
|                                                                                            |                          |                     |  |

 "COMPONENTS"->"HMI"->"PS\_TRIO3\_IOL\_1"->"Symbols"->"PS\_TRIO3\_IOL\_4CB\_Cockpit"を選択し、 HMIの空のワークシートへドラッグ&ドロップします。

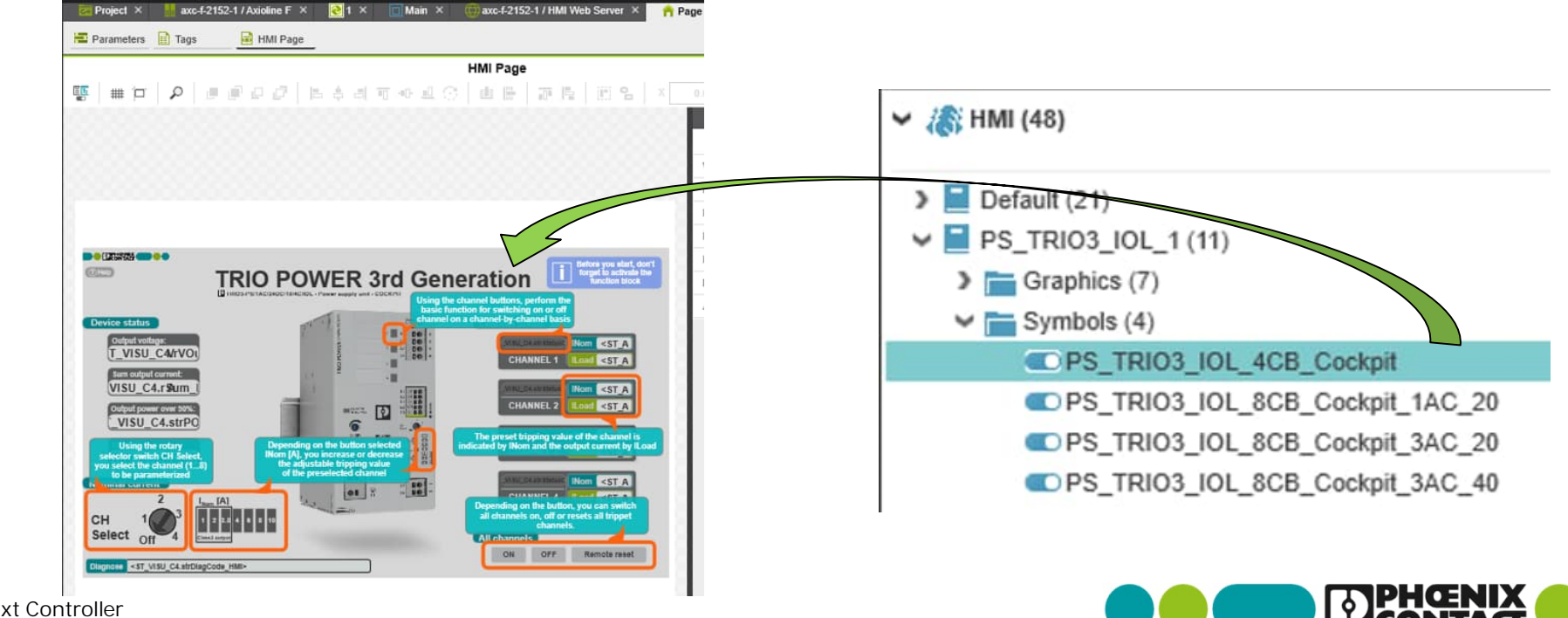

 "Main"プログラムに戻り、"Variables"タブ内にリストアップされている"udtVISUC4"のHMI欄のチェックボックスに チェックマークを入れ、FBの変数情報とHMIとを紐づけるようにします。

|   |                                      |                                                                                                    |            | Va        | riables |          |          |          |     |     |        |
|---|--------------------------------------|----------------------------------------------------------------------------------------------------|------------|-----------|---------|----------|----------|----------|-----|-----|--------|
| Ť | J XK SK VAR V                        |                                                                                                    | P          |           |         |          |          |          |     |     | ٣      |
| Þ | Name                                 | Туре                                                                                                    | Usage      | Translate | Comment | Init     | Retain   | Constant | OPC | нмі | Profic |
|   | xCH3                                 | BOOL                                                                                                    | Local      |           | 0       | FALSE    |          |          |     |     |        |
|   | xCH4                                 | BOOL                                                                                                    | Local      |           |         | FALSE    |          |          |     |     | C      |
|   | strStatusCH1                         | STRING                                                                                                    | Local      |           |         |          |          |          |     |     | D      |
|   | rNom_Curr_CH1                        | REAL                                                                                                    | Local      |           |         | REAL#0.0 |          |          |     |     | C      |
|   | rlLoad_CH1                           | REAL                                                                                                    | Local      |           |         | REAL#0.0 |          |          |     |     |        |
|   | strStatusCH2                         | STRING                                                                                                    | Local      |           |         | - 1      |          |          |     |     | [      |
|   | rNom_Curr_CH2                        | REAL                                                                                                    | Local      |           |         | REAL#0.0 |          |          |     |     | E      |
|   | rlLoad_CH2                           | REAL                                                                                                    | Local      |           |         | REAL#0.0 |          |          |     |     | 0      |
|   | strStatusCH3                         | STRING                                                                                                    | Local      |           |         |          |          |          |     |     | Ľ      |
|   | rNom_Curr_CH3                        | REAL                                                                                                    | Local      |           |         | REAL#0.0 |          |          |     |     | C      |
|   | rlLoad_CH3                           | REAL                                                                                                    | Local      |           |         | REAL#0.0 |          |          |     |     | E      |
|   | strStatusCH4                         | STRING                                                                                                    | Local      |           |         | -        |          |          |     |     | [      |
|   | rNom_Curr_CH4                        | REAL                                                                                                    | Local      |           |         | REAL#0.0 |          |          |     |     | C      |
|   | rlLoad_CH4                           | REAL                                                                                                    | Local      |           |         | REAL#0.0 |          |          |     |     | D      |
|   | xAII_CH_ON                           | BOOL                                                                                                    | Local      |           |         | FALSE    |          |          |     |     | E      |
|   | xAll_CH_OFF                          | BOOL                                                                                                    | Local      |           |         | FALSE    |          |          |     |     | C      |
|   | xRemoteReset                         | BOOL                                                                                                    | Local      |           |         | FALSE    |          |          |     |     | C      |
|   | iSelect_INom                         | INT                                                                                                    | Local      |           |         | INT#0    |          |          |     |     | C      |
|   | rNom_Curr                            | REAL                                                                                                    | Local      |           |         | REAL#0.0 |          |          |     |     | E      |
|   | xApply_INom                          | BOOL                                                                                                    | Local      |           |         | FALSE    |          |          |     |     | _      |
|   | Characterization and a second second | and the second second se | CARACTER . | 12        | 1       | 1        | States T |          | 1   |     |        |

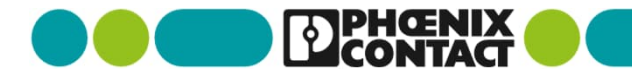

"HMI Page"に戻り、ドラッグ&ドロップでレイアウトしたオブジェクトを選択すると水色で囲まれアクティブになります。
 それに合わせて右側の項目が更新されます。

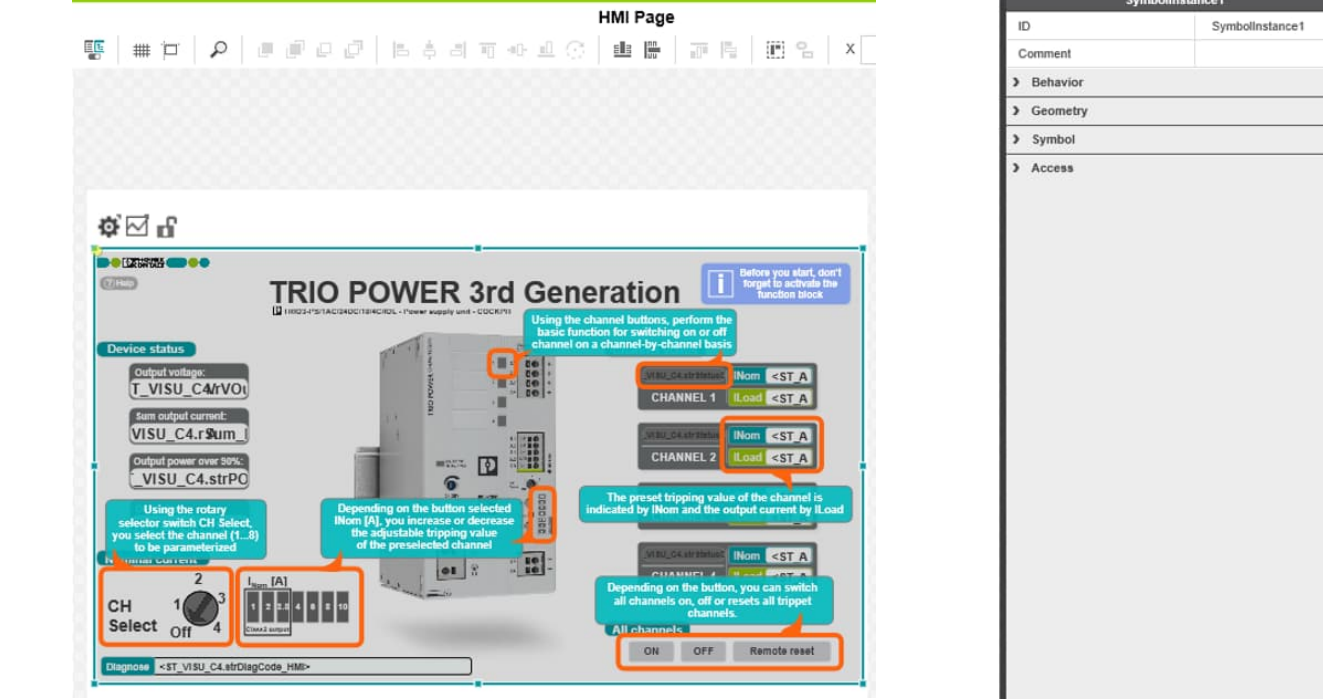

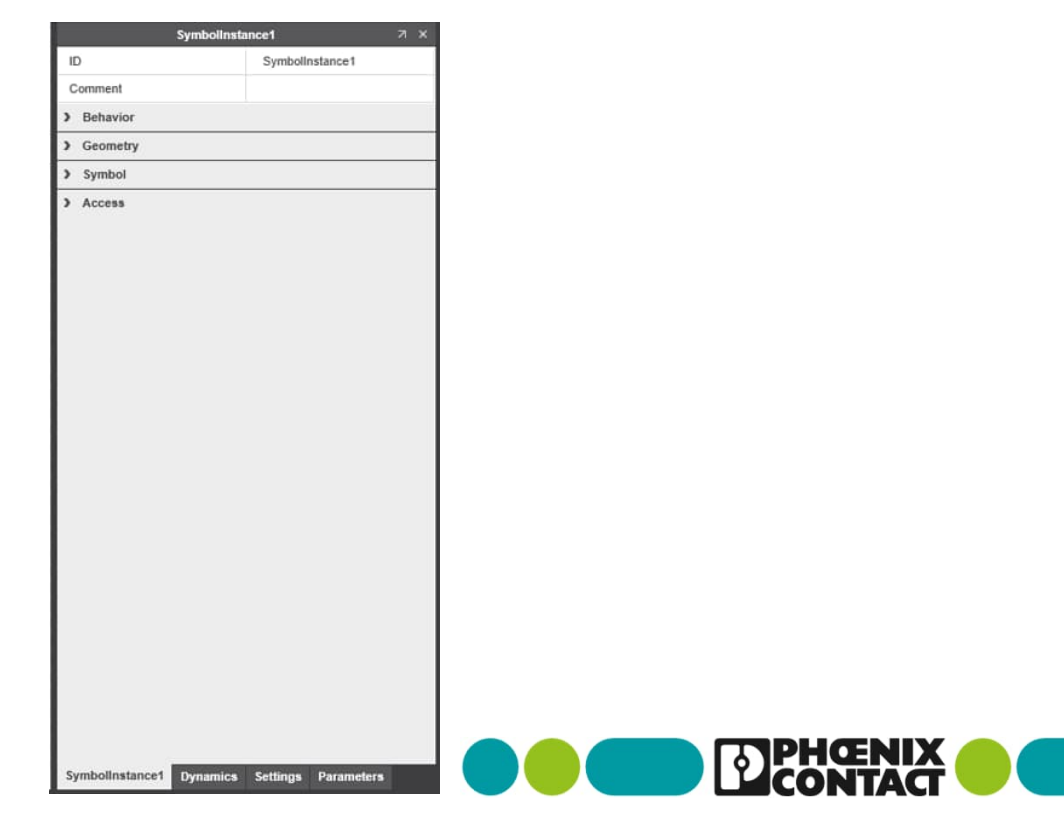

"Parameters"タブを選択し、"Source Value"の項目を選択します。

65

続いて"MainInstance.udtVISUC4"と入力します。(MainInstanceとudtVISUC4の間は"ドット"です)

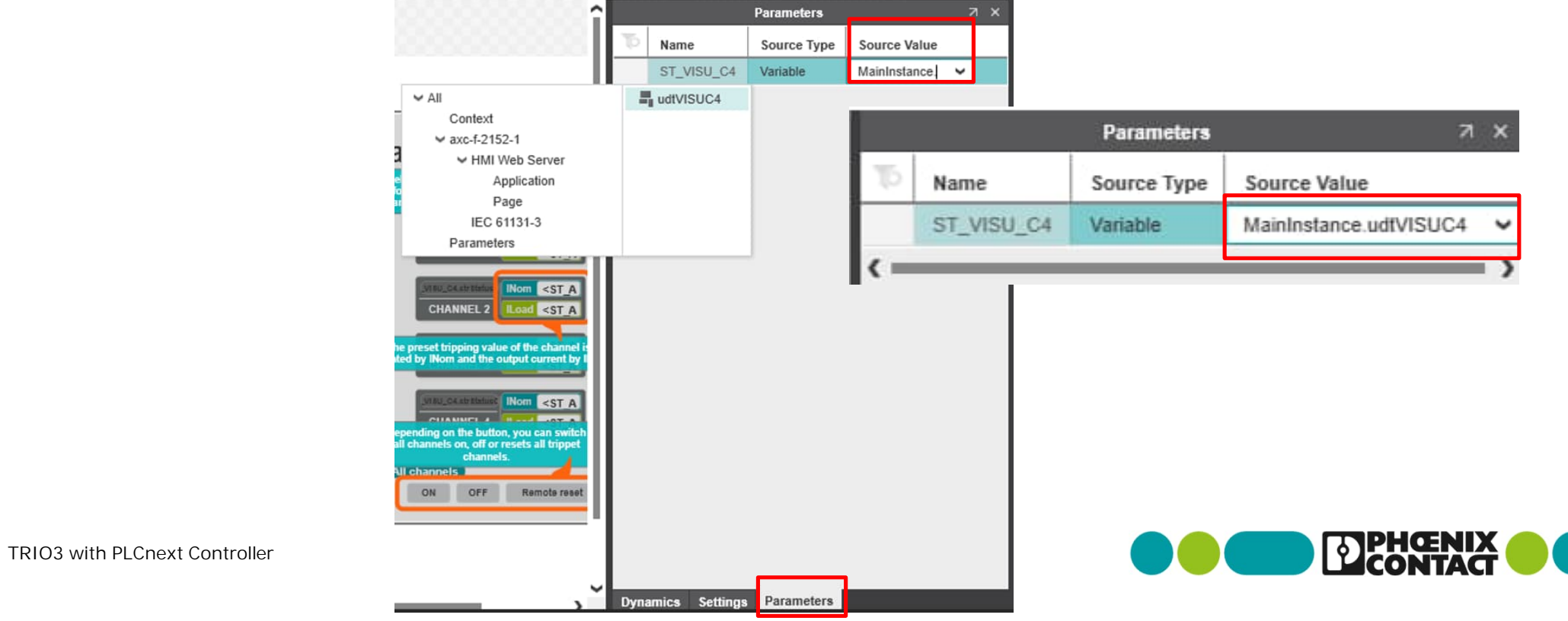

"Parameters"タブを選択し、"Source Value"の項目を選択します。

66

続いて"MainInstance.udtVISUC4"と入力します。(MainInstanceとudtVISUC4の間は"ドット"です)

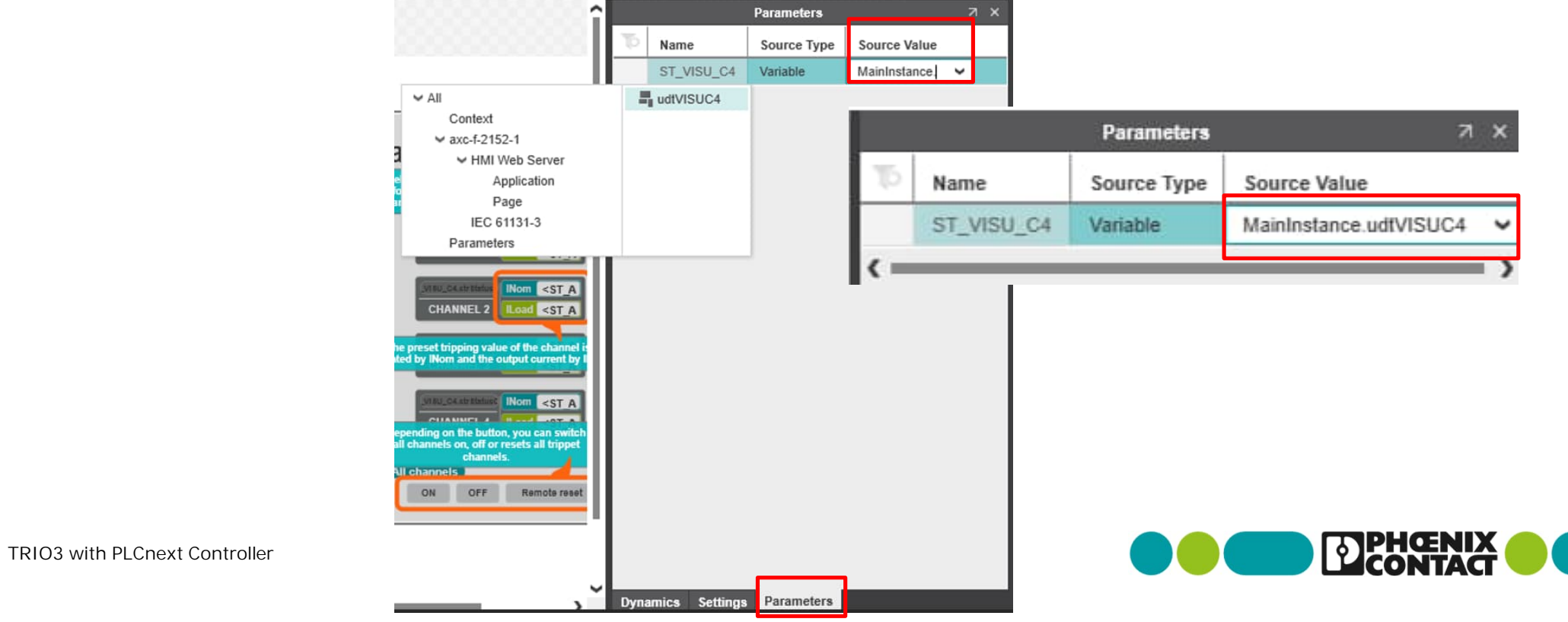

HMI画面にてTRIO3内の情報を読み取れているかどうかを確認します。 

"PLANT"->"AXC F 2152"を右クリックし、"Write and Start Project"でプロジェクトの実行データを PLCnext Controller(AXC F 2152)へ書き込みます。

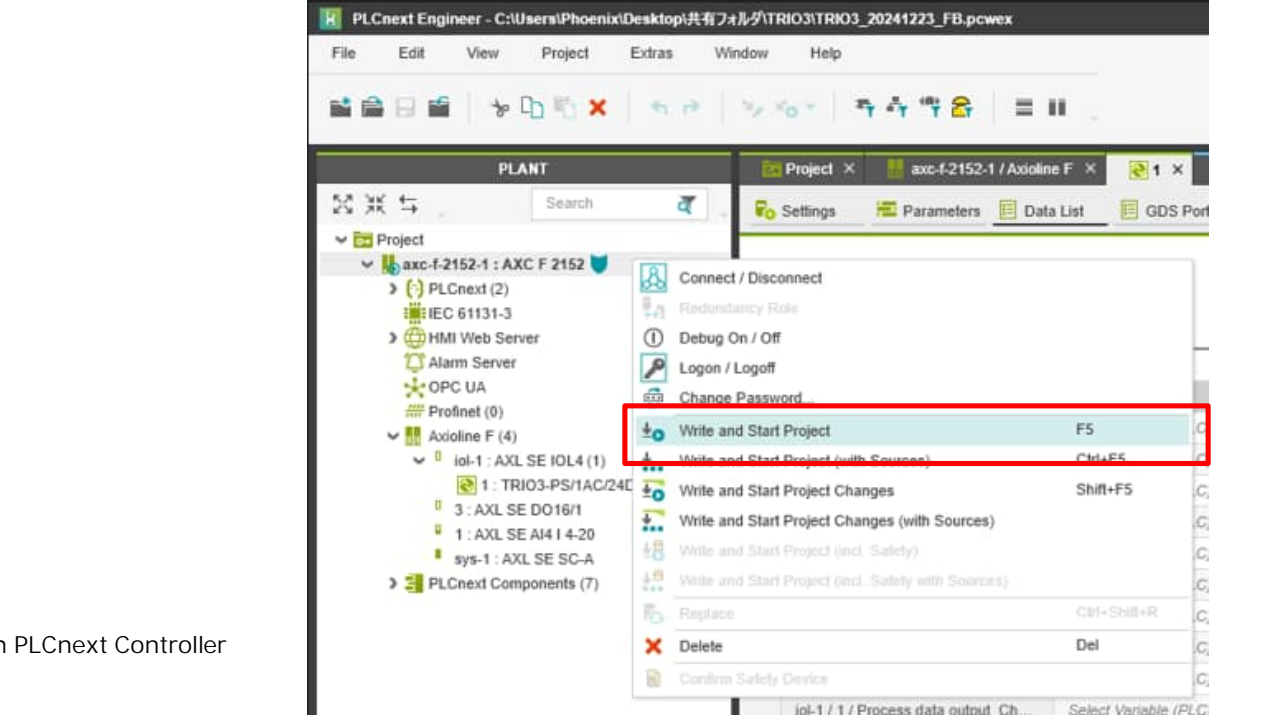

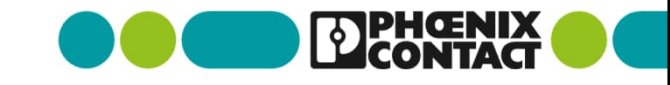

"PLANT"->"AXC F 2152"をクリックし、"Cockpit"タブを選択します。

LANポートのアイコン 順 をクリックするとブラウザ経由でPLCnext Controller内のHMI画面へ移行します。

| PL                    | ANT         |   | e F 🗙 💽 1 | × 🚺 Main 🖓  | < 💮 axc-f-21 | 52-1 / HMI Web Se | nver × 🔥 Pa | age ×   | axc-f-2152- |
|-----------------------|-------------|---|-----------|-------------|--------------|-------------------|-------------|---------|-------------|
| ⊠ Ж ≒ _               | Search      | ব | G Cockpit | Co Settings | 🗉 Data List  | III Statistics    |             |         |             |
| V 🔂 Project           |             |   |           | -           |              |                   |             |         | a ka it     |
| 👻 📙 axc-f-2152-1 : AX | XC F 2152 🔰 |   |           |             |              |                   |             | Co      | скріт       |
| > (:) PLCnext (2)     |             |   | ТСРЛР     | ✓ Port.     | 41190 🚴 🤇    | ) 🥕 🕰 🏺           | ±o † 🌉 🕄    | HIK 443 | <b>↑</b> 🕒  |

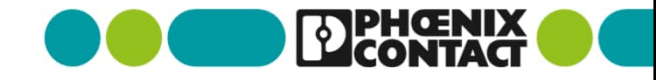

下記のダイアログが表示された場合は、"admin"とAXC F2152の筐体に印字されているpasswordを入力して、 "Log In"を選択します。

|                                                                                                    | User     |        |  |
|----------------------------------------------------------------------------------------------------|----------|--------|--|
| rf nur von autoricierten Renutzern für autoricierte                                                                                                    | admin    |        |  |
| let werden. Ihre Anmeldeinformationen und alle<br>n auf diesem Gerät können überwacht,<br>opiert und auditiert werden.<br>e Verwendung dieses Geräts erklären | Password |        |  |
| only be used by authorized users for authorized                                                                                                    | •••••    | Ô      |  |
| redentials and all user actions on this device<br>d, recorded, copied and audited. By continuing to<br>you agree to these terms.                              |          |        |  |
|                                                                                                    |          |        |  |
|                                                                                                    | Log In   | Cancel |  |
|                                                                                                    |          |        |  |

Hinweis: Dieses Gerät da

Zwecke verwend Benutzeraktione aufgezeichnet, k Durch die weiter Sie sich mit dies

#### Notice:

This device may purposes. Your c can be monitored use this device,

■ 下記のように作成したHMI画面が表示されます。各項目に値が入っていることが確認できます。

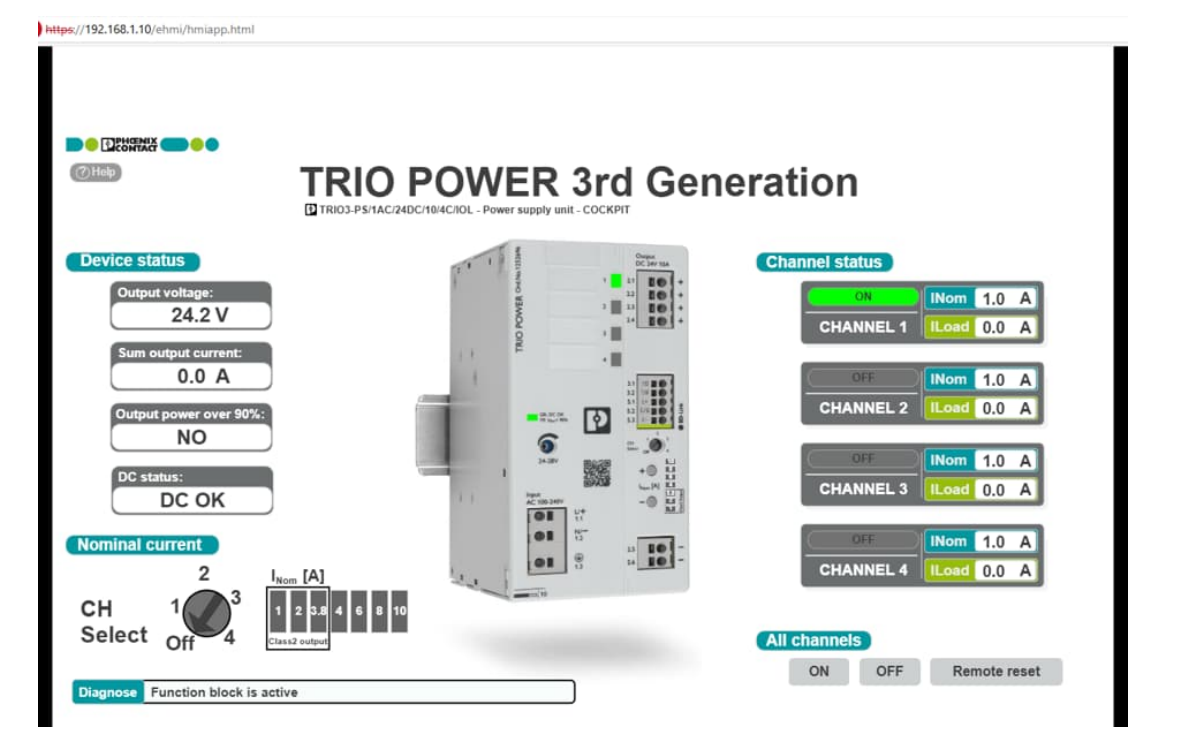

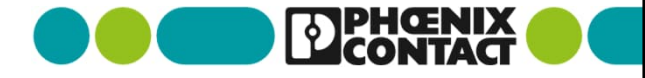

#### ■ ロータリスイッチの数字箇所をクリックすると、そのCHのトリップ電流値を設定することが出来ます。

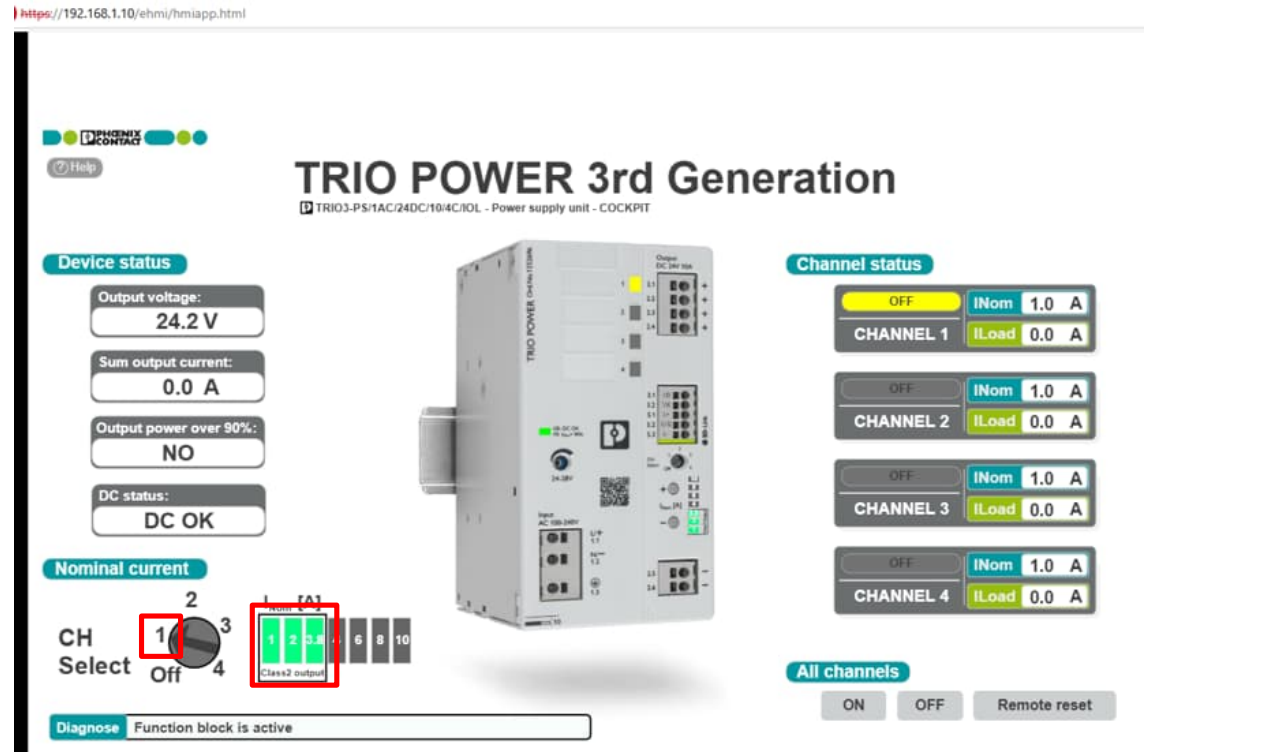

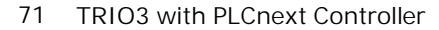

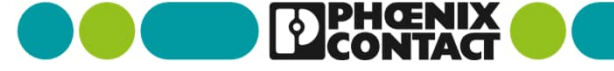

■ 各CHステータスランプを押すことで、各CHのON/OFFを切り替えることができます。

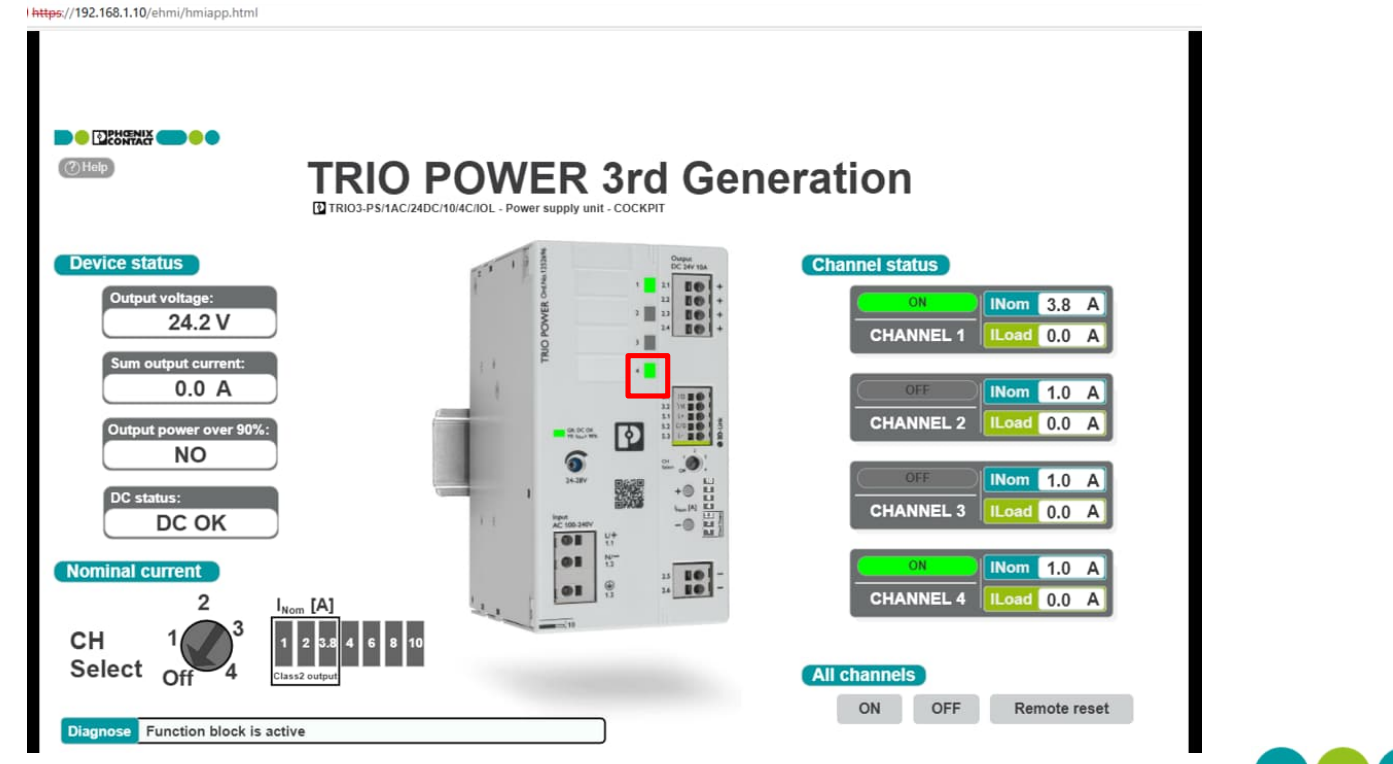

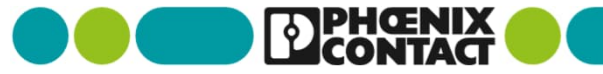
## TRIO3 デモ機サンプルプログラムの実行、確認

### ※参考:使用した変数リスト(1)

| Name                 | Туре         | Usage    | Translate | Comment | Init     | Retain | Constant | OPC | HMI | Proficioud | U I |
|----------------------|--------------|----------|-----------|---------|----------|--------|----------|-----|-----|------------|-----|
| ault                 |              |          |           |         |          |        |          | 1   |     |            |     |
| PS_TRIO3_IOL_4CB     | PS_TRIO3_IOL | Local    |           |         |          |        |          |     |     |            |     |
| arrInputPD           | PS_TRIO3_ARR | External |           |         |          |        |          |     |     |            |     |
| arrOutputPD          | PS_TRIO3_ARR | External |           |         |          |        |          |     |     |            |     |
| Activate             | BOOL         | Local    |           |         | TRUE     |        |          |     |     |            |     |
| xActive              | BOOL         | Local    |           |         | FALSE    |        |          |     |     |            |     |
| Error                | BOOL         | Local    |           |         | FALSE    |        |          |     |     |            |     |
| wDiagCode            | WORD         | Local    |           |         | WORD#1   |        |          |     |     |            |     |
| dwAddDiagCode        | DWORD        | Local    |           |         | DWORD    |        |          |     |     |            |     |
| VOut                 | REAL         | Local    |           |         | REAL#0.0 |        |          |     |     |            |     |
| Sum_IOut             | REAL         | Local    |           |         | REAL#0.0 |        |          |     |     |            |     |
| strPOutOver90Percent | STRING       | Local    |           |         | -        |        |          |     |     |            |     |
| strDCStatus          | STRING       | Local    |           |         |          |        |          |     |     |            |     |
| KCH1                 | BOOL         | Local    |           |         | FALSE    |        |          |     |     |            |     |
| xCH2                 | BOOL         | Local    |           |         | FALSE    |        |          |     |     |            |     |
| xCH3                 | BOOL         | Local    |           |         | FALSE    |        |          |     |     |            |     |
| xCH4                 | BOOL         | Local    |           |         | FALSE    |        |          |     |     |            |     |
| strStatusCH1         | STRING       | Local    |           |         | -        |        |          |     |     |            |     |
| rNom_Curr_CH1        | REAL         | Local    |           |         | REAL#0.0 |        |          |     |     |            |     |
| rlLoad_CH1           | REAL         | Local    |           |         | REAL#0.0 |        |          |     |     |            |     |
| strStatusCH2         | STRING       | Local    |           |         |          |        |          |     |     |            |     |
| rNom_Curr_CH2        | REAL         | Local    |           |         | REAL#0.0 |        |          |     |     |            |     |

73 TRIO3 with PLCnext Controller

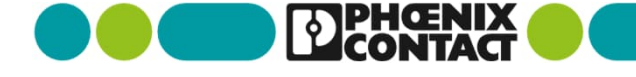

## TRIO3 デモ機サンプルプログラムの実行、確認

#### ※参考:使用した変数リスト(2)

| TD: | Name          | Туре          | Usage | Translate | Comment | Init     | Retain | Constant | OPC | HMI | Proficloud | I/Q |
|-----|---------------|---------------|-------|-----------|---------|----------|--------|----------|-----|-----|------------|-----|
|     | rlLoad_CH2    | REAL          | Local |           |         | REAL#0.0 |        |          |     |     |            |     |
|     | strStatusCH3  | STRING        | Local |           |         |          |        |          |     |     |            |     |
|     | rNom_Curr_CH3 | REAL          | Local |           |         | REAL#0.0 |        |          |     |     |            |     |
|     | rlLoad_CH3    | REAL          | Local |           |         | REAL#0.0 |        |          |     |     |            |     |
|     | strStatusCH4  | STRING        | Local |           |         |          |        |          |     |     |            |     |
|     | rNom_Curr_CH4 | REAL          | Local |           |         | REAL#0.0 |        |          |     |     |            |     |
|     | rlLoad_CH4    | REAL          | Local |           |         | REAL#0.0 |        |          |     |     |            |     |
|     | xAII_CH_ON    | BOOL          | Local |           |         | FALSE    |        |          |     |     |            |     |
|     | xAII_CH_OFF   | BOOL          | Local |           |         | FALSE    |        |          |     |     |            |     |
|     | xRemoteReset  | BOOL          | Local |           |         | FALSE    |        |          |     |     |            |     |
|     | iSelect_INom  | INT           | Local |           |         | INT#0    |        |          |     |     |            |     |
|     | rNom_Curr     | REAL          | Local |           |         | REAL#0.0 |        |          |     |     |            |     |
|     | xApply_INom   | BOOL          | Local |           |         | FALSE    |        |          |     |     |            |     |
|     | udtVISUC4     | ST_VISU_TRIO3 | Local |           |         |          |        |          |     |     |            |     |

74 TRIO3 with PLCnext Controller

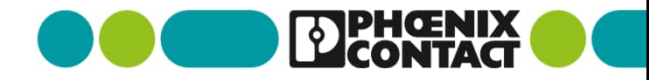

# Thank you

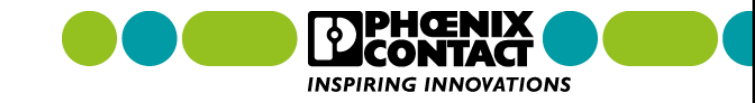